1. 유효성 검사

유효성 검사는 데이터 입력할 때 값의 범위를 제한할 수 있고, 잘못된 데이터 입력을 방지할 수 있음 1) 거래처 지정하기

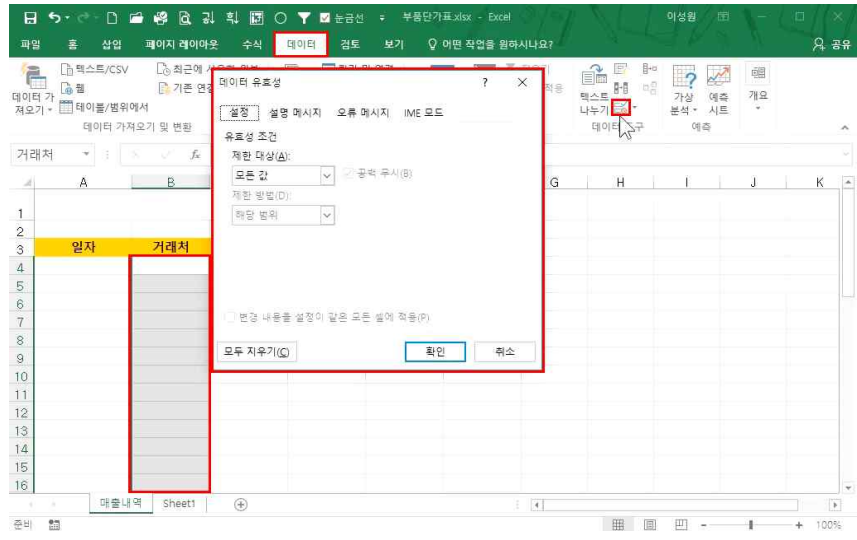

파일을 공동으로 입력할 때는 입력을 제한해주는 것이 좋기 때문에 데이터의 관리를 위해 데이터의 입력을 한기 지로 통일하려면

① 범위 지정 - [데이터]탭 - [데이터 도구]그룹 - [데이터 유효성 검사] 클릭

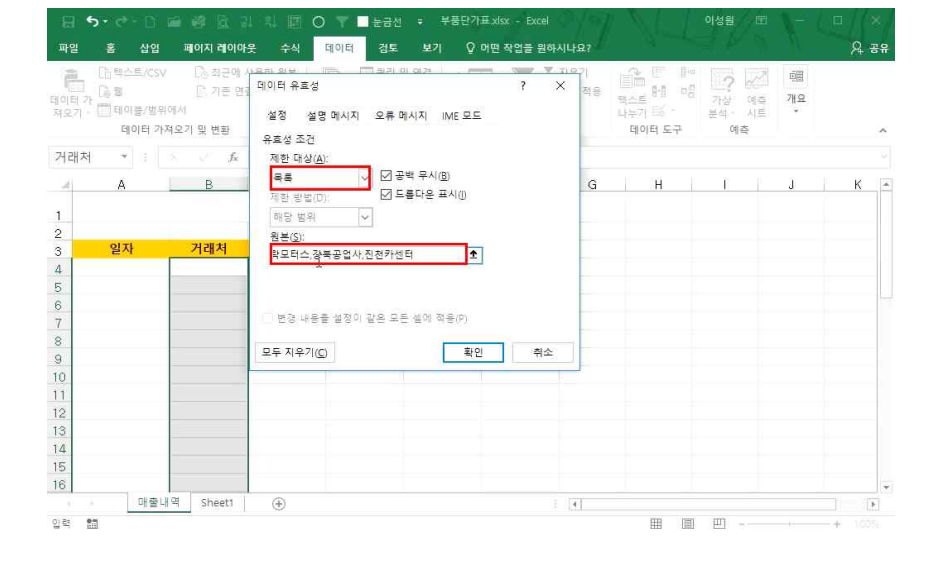

능력자의 잇템! 엑셀 2016 +오피스 365 15\_방대한 데이터 앞에서도 자신감 UP 2 - 유효성 검사, 고급필터와 표

| 학습내용 | ■ 유효성 검사<br>■ 고급필터<br>■ 표                                                                                                    |
|------|----------------------------------------------------------------------------------------------------|
| 학습목표 | <ul> <li>유효성 검사를 이용하여 데이터 입력 오류를 줄일 수 있고 값의 범위를 제한할 수 있다.</li> <li>고급필터를 통해 자동필터보다 다양한 데이터 조건을 추출하고 결과 값의 위치를 정할 수 있다.</li> <li>엑셀 표 기능을 이용하여 쉽고 빠른 데이터 관리 및 한두 번의 클릭으로 가독성 좋은 표 서식을 적용할 수 있다.</li> </ul> |

# 2007년도 1월부터 12월까지로 제한하여 입력하게 하고, 2018년도를 입력하지 못하게 하려면

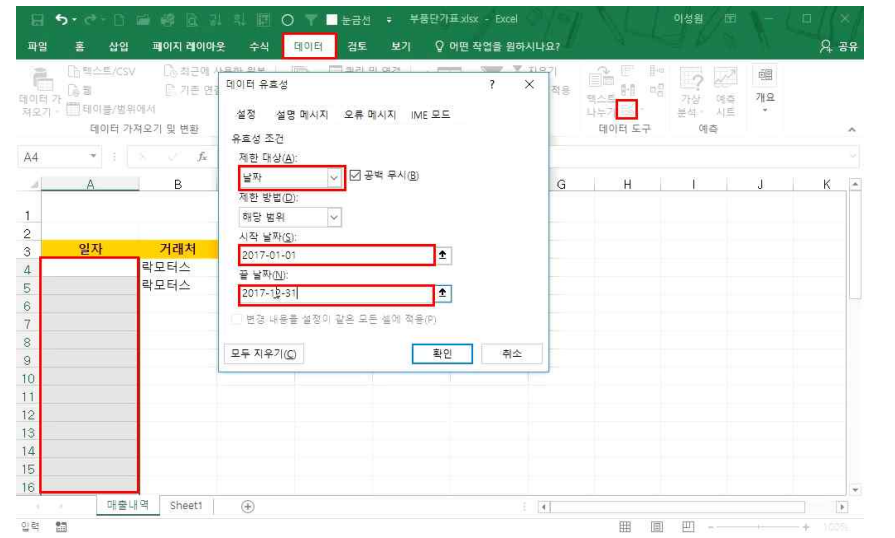

## 2) 일자 지정하기

# 지정한 범위 내(B열)에 클릭 시 화살표가 나타나며 클릭 시 입력한 거래처 목록이 나타남

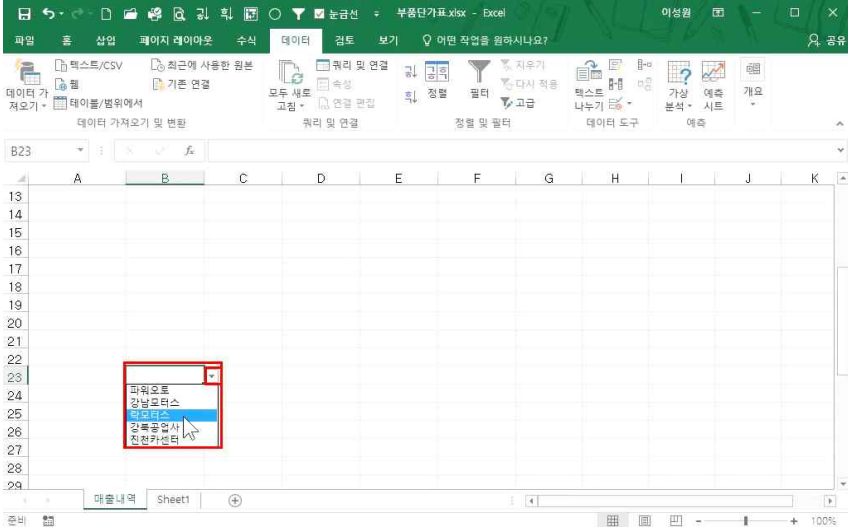

② [제한 대상]으로 '목록' 선택 - [원본]란에 거래처 이름 입력(예: 파워오토,강남모터스,락모터스,강북공업사,진천 카센터) - 확인 클릭

# 할 수 있음

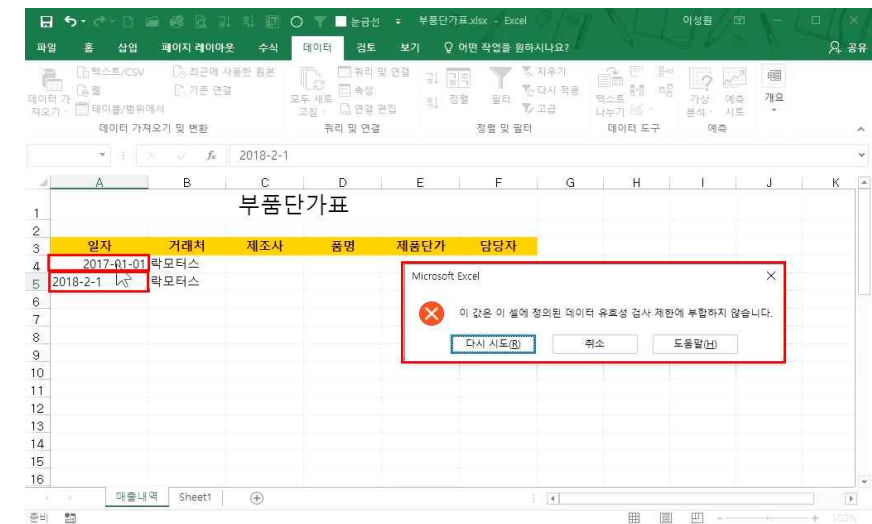

③ [시작 날짜]에 '2017-01-01', [끝 날짜]에 '2017-12-31' 입력

[제한 대상]으로 '날짜' 선택

① 범위 지정 - [데이터]탭 - [데이터 도구]그룹 - [데이터 유효성 검사] 클릭

② 범위 지정 - [데이터 유효성 검사] 클릭 - [제하 대상]으로 '목록' 선택 - [워본]라에 '득품명' 입력 - 확인 클릭

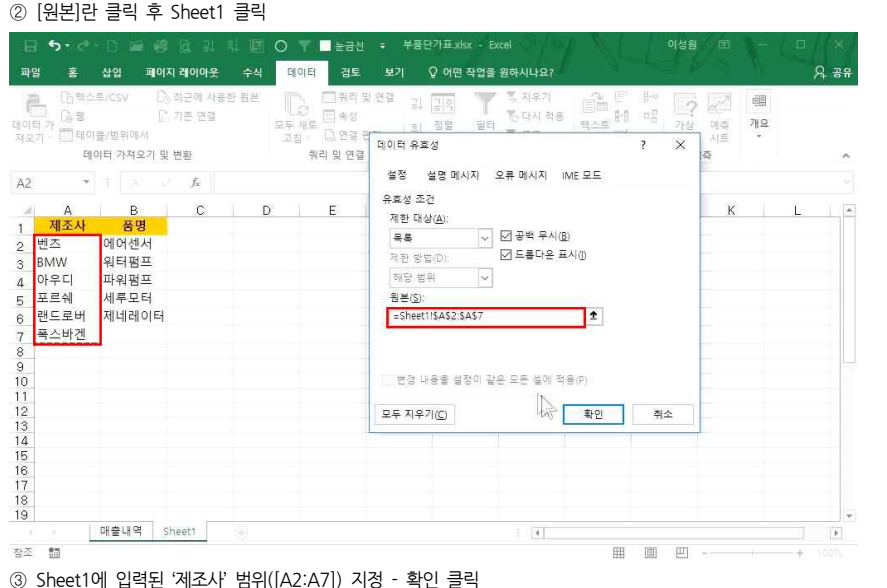

다른 시트에 저장된 제조사명을 지정하려면 ① 범위 지정 - [데이터 유효성 검사] 클릭 - [제한 대상]으로 '목록' 선택

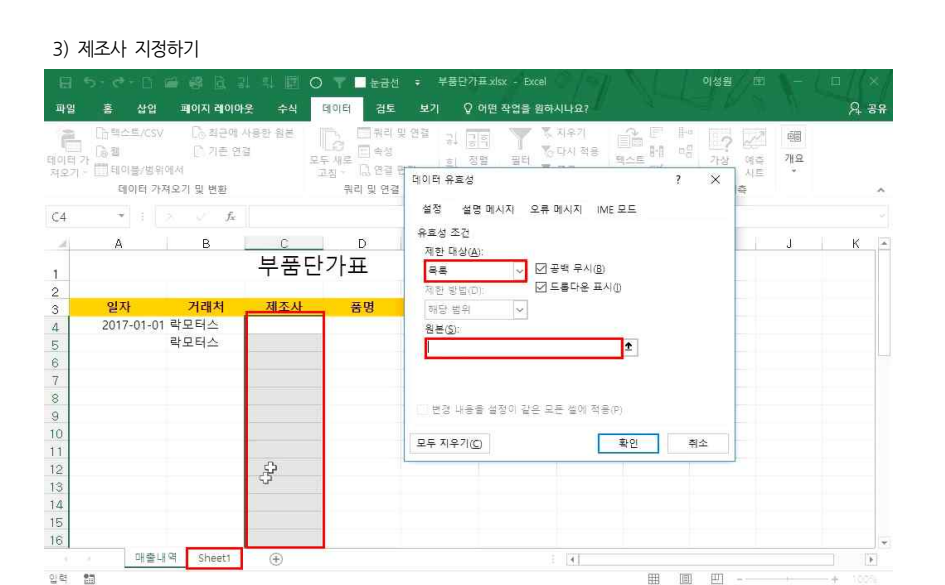

15 방대한 데이터 앞에서도 자신감 UP 2 - 유효성 검사, 고급필터와 표

# 이름 정의를 한 후 유효성 검사를 통해 품명을 지정하려면

日 🗲 · 전 - 🏻 🗃 🥴 🗟 및 티 🗐 🔘 🔻 🗖 눈금선 🔹 부풍단가표xisx - Excel

부품단가표

파일 홈 삽입 페이지 레이아웃 수식 데이터 검토 보기 🗘 어떤 작업을 원하시나요?

① Sheet1에 입력된 품명([B2:B6]) 범위 지정 - 왼쪽 상단에 '품명'을 입력하여 이름 정의

쿼리 및 연결

D

품명

취리및 연결 공 공학

유효성 조건

목통

원복(S)

= 풍명

모두 지우기(C)

제한 대상(<u>A</u>)

R한 방법(C

지랑 범위

통,지우기

↓ ☑ 공백 무시(8)

☑ 드름다운 표시()

확인

취소

田 田

히 정렬 필터 문자가 가~

설정 설명 메시지 오류 메시지 IME 모드

변경 내용을 성정이 같은 모두 섬에 적용(P)

16 다시 적용

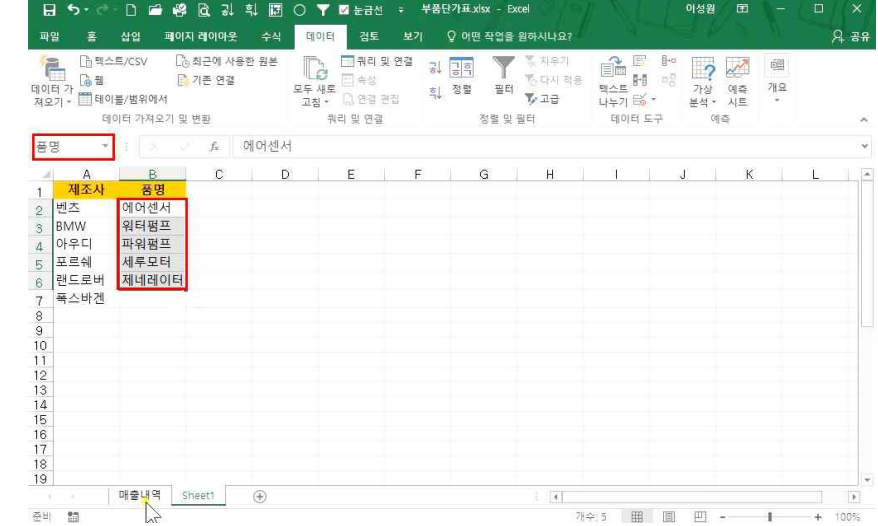

# 4) 품명 지정하기

는 [h탁스트/csv

데이터 가 제오기 - [[]]테이플/범위에서

D4

1

1

15

16

입력 11

[A 8] [C. 기존 연결

데이터 가져오기 및 변환

 $f_x$ 

C

아우디

۲

B

일자 거래처 제조사

락모터스

매출내역 Sheet1

\* 8 X

2017-01-01 락모터스

15 방대한 데이터 앞에서도 자신감 UP 2 - 유효성 검사, 고급필터와 표

8. 38

J K 🔺

2 2 =

가상 예측 개요

× ?

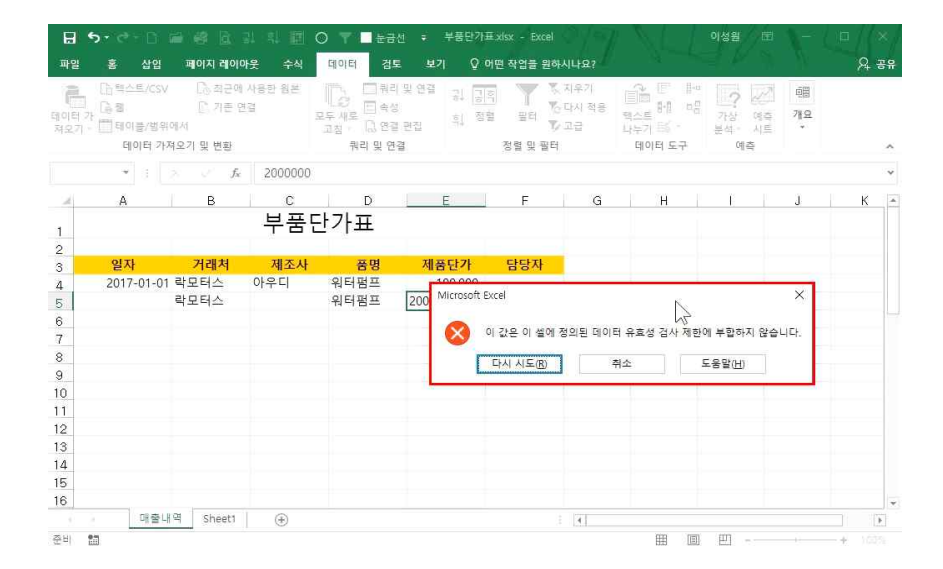

# ② [최소값]란에 0 입력, [최대값]란에 1000000 입력 후 확인 클릭

① 범위 지정 - [데이터 유효성 검사] 클릭 - [제한 대상]으로 '정수' 선택

제품단가의 오타를 방지하기 위해 제품단가 입력의 범위를 0원~100만 원 사이로 제한하려면

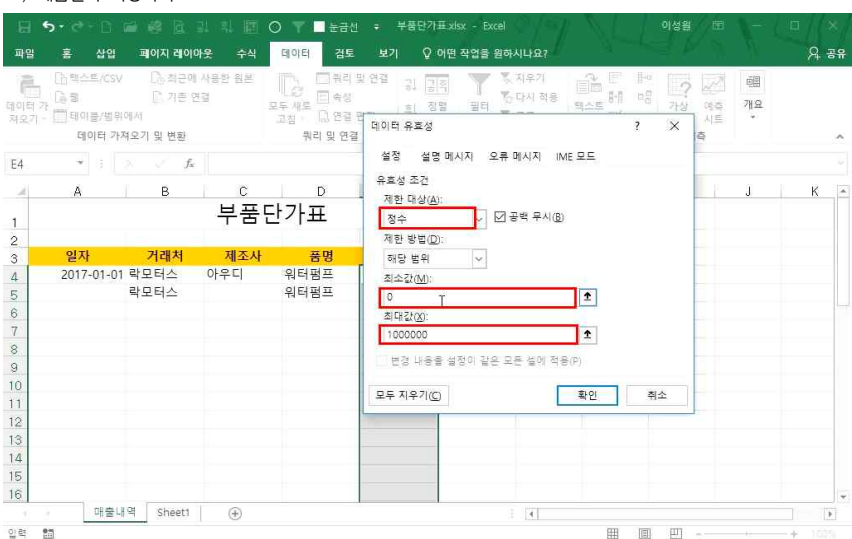

### 5) 제품단가 지정하기

# 클릭

6) 오류 메시지 입력하기

1) 범위 지정 - [데이터 유효성 검사] - [오류 메시지]탭 클릭
 ② [제목]란에 '금액 잘못 입력' 입력, [오류 메시지]란에 '0부터 100만원까지 입력할 수 있습니다.' 입력 후 확인

유효성 검사 제한에 부합하지 않는다는 메시지가 나올 때 어떤 이유 때문인지를 사용자에게 알게 하려면

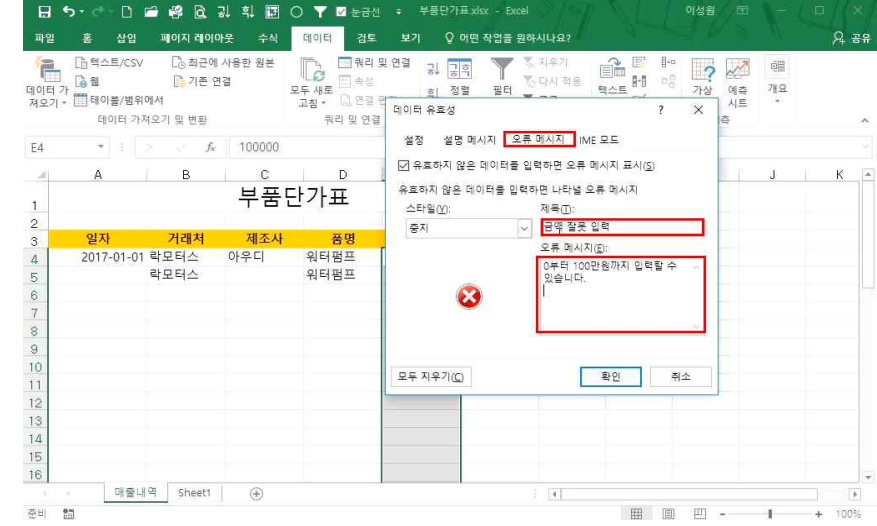

제품단가에 지정한 범위 밖의 데이터를 입력하면 유효성 검사 제한에 부합하지 않는다는 메시지가 나타남

| 8            | <b>5</b> • ₹ 16                              | # 8 B                                                                                                    | 과 파 🖻       | 0 7 🗖 🗄 🖥                                       |                                                           | ⊞.xlsx - Excel                        | SYM                | 1 N.L.                             | 이성원                                                                  | )              | (0/( | × / |
|--------------|----------------------------------------------|----------------------------------------------------------------------------------------------------|-------------|-------------------------------------------------|-----------------------------------------------------------|---------------------------------------|--------------------|------------------------------------|----------------------------------------------------------------------|----------------|------|-----|
| 파일           | 홈 삽입                                         | 페이지 레이이                                                                                                    | 바웃 수식       | 데이터 검                                           |                                                           | 어떤 작업을 원하                             | 시나요?               |                                    |                                                                      |                | Я    | 공유  |
| 에이터 7<br>제오기 | []- 텍스트/CS\<br>[]- 렌이블/범위<br>테이블/범위<br>테이터 가 | / [] 최근에<br>[] 기존 인<br>에서<br>져오기 및 변환                                                                                                    | 사용한 원본<br>경 | 모두 새로 다 여<br>고칭 · 다 연 역<br>고칭 · 다 다 연<br>쿼리 및 연 | 리 및 연결 기가 이 정<br>정 기가 이 이 이 이 이 이 이 이 이 이 이 이 이 이 이 이 이 이 | [10] 별<br>명<br>정렬 및 필터<br>정렬 및 필터     | 지우기<br>다시 척응<br>고급 | 음음 문<br>텍스트 베<br>나누기 등 -<br>테이터 도구 | 바이 ()<br>다음 (가상)<br>분석 ·<br>() () () () () () () () () () () () () ( | (영습 개요<br>시트 · |      | ~   |
|              | ¥ 8                                          | N V fx                                                                                                    | 2000000     |                                                 |                                                           |                                       |                    |                                    |                                                                      |                |      | ¥   |
| 14           | A                                            | B                                                                                                    | С           | D                                               | F                                                         | F                                     | G                  | E DH                               | E E                                                                  | E a            | К    |     |
|              |                                              |                                                                                                    | 부품면         | - 가 표                                           |                                                           |                                       |                    |                                    |                                                                      |                |      |     |
| 1            |                                              |                                                                                                    | 101         |                                                 |                                                           |                                       |                    |                                    |                                                                      |                |      |     |
| 3            | 일자                                           | 거래처                                                                                                    | 제조사         | 품명                                              | 제품단가                                                      | 담당자                                   |                    |                                    |                                                                      |                |      |     |
| 4            | 2017-01-0                                    | 1 락모터스                                                                                                    | 아우디         | 워터펌프                                            | 100.000                                                   |                                       | -                  |                                    |                                                                      |                |      |     |
| 5            |                                              | 락모터스                                                                                                    |             | 워터펌프                                            | 20000 금역 살                                                | 옷 입력                                  |                    |                                    |                                                                      | ×              |      |     |
| 3            |                                              |                                                                                                    |             |                                                 |                                                           |                                       |                    |                                    |                                                                      |                |      |     |
| 7            |                                              |                                                                                                    |             |                                                 |                                                           | 0-1110022                             | 9세시 일부를            | · 구 있습니다.                          |                                                                      |                |      |     |
| 3            |                                              |                                                                                                    |             |                                                 |                                                           | ····································· | 4                  | 위소                                 | 도움말(出)                                                               |                |      |     |
| 0            |                                              |                                                                                                    |             |                                                 | -                                                         |                                       |                    |                                    |                                                                      |                |      |     |
| 1            |                                              |                                                                                                    |             |                                                 |                                                           |                                       |                    |                                    |                                                                      |                |      |     |
| 2            |                                              |                                                                                                    |             |                                                 |                                                           |                                       |                    |                                    |                                                                      |                |      |     |
| 3            |                                              |                                                                                                    |             |                                                 |                                                           |                                       |                    |                                    |                                                                      |                |      |     |
| 4            |                                              |                                                                                                    |             |                                                 |                                                           |                                       |                    |                                    |                                                                      |                |      |     |
| 5            |                                              |                                                                                                    |             |                                                 |                                                           |                                       |                    |                                    |                                                                      |                |      |     |
| 6            |                                              |                                                                                                    |             |                                                 |                                                           |                                       |                    |                                    |                                                                      |                |      | -   |
|              |                                              | and the second second sec |             |                                                 |                                                           |                                       |                    |                                    |                                                                      |                |      |     |

범위 밖의 데이터를 입력하면 입력한 오류 메시지가 나오는 것을 확인할 수 있음

### 7) 유효성 검사 지우기

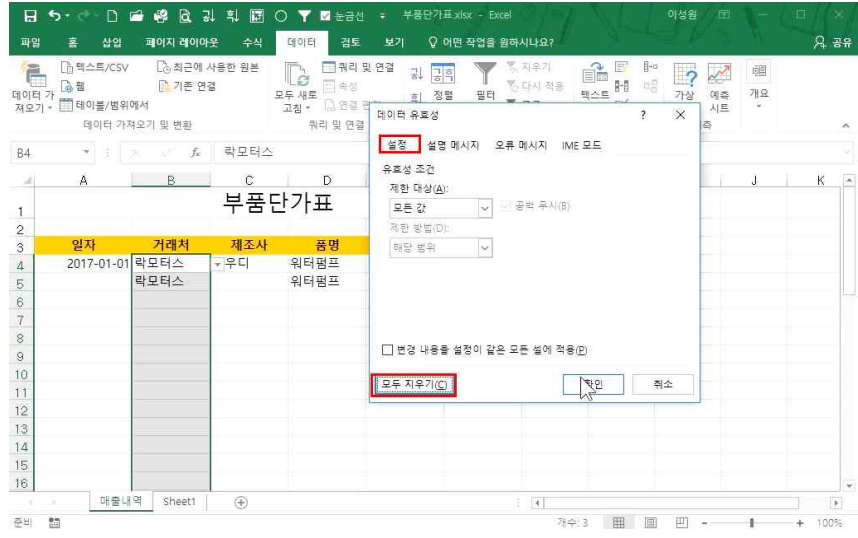

지우고자 하는 범위 지정 - [데이터 유효성 검사] - [설정]탭에 '모두 지우기' 클릭

# 2. 고급필터

1) 조건값 필터링하기

| 4<br>1<br>1<br>1<br>1<br>1<br>1<br>1<br>1<br>1<br>1<br>1<br>1<br>1<br>1<br>1<br>1<br>1<br>1<br>1 | 3<br>™<br>1 | 앍은 고딕<br>가 가 <u>가</u> + | • · | - 11 - 가<br><mark>&gt; - 가</mark> - 배 | , ≡ ≡ ≡ ®<br>• ≡ ≡ ≡ ■ | >• 副 副 · 日 | [반<br>] - % , ~ | *  <br>8 48 | 문 조건부 서식 *<br>문 표 서식 *<br>문 섬 스타일 * | \$\$** 삽입 ·<br>\$** 삭제 · | × × × × | ▼<br>월 및 찾기 및<br>터 · 선택 · | L |
|--------------------------------------------------------------------------------------------------|-------------|-------------------------|-----|---------------------------------------|------------------------|------------|-----------------|-------------|-------------------------------------|--------------------------|---------|---------------------------|---|
| 클립                                                                                               | 보드 다        |                         | 글꼴  |                                       | 다 맞춤                   | G.         | 표시 형식           | G           | 스타일                                 | 설                        |         | 면집                        |   |
| D5                                                                                               | ¥           |                         | f.  | 워터펌프                                  |                        |            |                 |             |                                     |                          |         |                           |   |
| -41                                                                                              | A           |                         | в   | С                                     | D                      | E          | F               | 0           | а н                                 | 1                        |         | J                         | К |
|                                                                                                  |             |                         |     | 부품단                                   | 나가표                    |            |                 |             |                                     |                          |         |                           |   |
| 2                                                                                                |             |                         |     |                                       |                        |            |                 |             |                                     |                          |         |                           |   |
| 2                                                                                                | 일자          | 1 7                     | 래처  | 제조사                                   | 품명                     | 제품단가       | 당당자             |             | 거래처                                 | 체풍단가                     |         |                           |   |
| n                                                                                                | 2017        | -03-24 파워!              | 오토  | 벤츠                                    | 에어센서                   | 134.000    | 박명순             |             | 락모터스                                | >=200000                 | 2       |                           |   |
| 5                                                                                                | 2017        | -03-27 파워               | 오토  | 벤츠                                    | 워터펌프다                  | 230,000    | 유재식             |             | 1.0                                 |                          |         |                           |   |
| 3                                                                                                | 2017        | -03-28 강남!              | 모터스 | BMW                                   | 파워펌프                   | 202,000    | 이성원             |             |                                     |                          |         |                           |   |
| 7                                                                                                | 2017        | -04-08 락모               | 터스  | 벤츠                                    | 워터펌프                   | 250,000    | 박명순             |             |                                     |                          |         |                           |   |
| 3                                                                                                | 2017        | -04-13 강남!              | 모터스 | 아우디                                   | 파워펌프                   | 234,000    | 박명순             |             |                                     |                          |         |                           |   |
| 3                                                                                                | 2017        | -04-16 파워!              | 오토  | 벤츠                                    | 워터펌프                   | 270,000    | 박명순             |             |                                     |                          |         |                           |   |
| 0                                                                                                | 2017        | -04-24 강북               | 공업사 | BMW                                   | 에어센서                   | 110,000    | 유재식             |             |                                     |                          |         |                           |   |
| 1                                                                                                | 2017        | '-05-06 진천;             | 카센터 | 벤츠                                    | 워터펌프                   | 290,000    | 이성원             |             |                                     |                          |         |                           |   |
| 2                                                                                                | 2017        | -05-14 강남!              | 모터스 | 아우디                                   | 에어센서                   | 170,000    | 박명순             |             |                                     |                          |         |                           |   |
| 3                                                                                                | 2017        | -05-19 강남!              | 모터스 | 벤츠                                    | 세루모터                   | 192,000    | 이성원             |             |                                     |                          |         |                           |   |
| 4                                                                                                | 2017        | -05-28 락모               | 터스  | 포르쉐                                   | 파워펌프                   | 250,000    | 박명순             |             |                                     |                          |         |                           |   |
| 5                                                                                                | 2017        | '-06-01 강남!             | 모터스 | 벤츠                                    | 파워펌프                   | 210,000    | 이성원             |             |                                     |                          |         |                           |   |
| 6                                                                                                | 2017        | -06-07 진천;              | 카센터 | 포르쉐                                   | 에어센서                   | 218,000    | 박명순             |             |                                     |                          |         |                           |   |

# ① 락모터스의 200,000원 이상의 제품단가를 필터링 하겠다면 빈 셀들에 위와 같이 '조건값'([H3:I4]) 입력 주의) 고급필터를 활용할 때 '조건값'을 쓰는데, 필드명(노란 3행 셀)과 동일하게 입력해야 필터링 할 수 있습니다.

| 이티 7<br>제오기 · | [남력소트/CSV [3]<br>[6월] [2]<br>[1] 테이플/범위에서<br>[1] 데이플 723 우기 및 | 최근에 사용한 원본<br>기존 연결<br>벼화 | 모두 새로 전 역<br>고점 - 전 연 | 리 및 연결 공 <mark>공</mark><br>성<br>경 편집 <sup>국</sup> 전태 |                 | 지우?<br>다시<br>고쿄 | 지 적용 |      | 1 · · · · · · · · · · · · · · · · · · · | (이주 개3<br>시트 · | 2 |   |   |
|---------------|---------------------------------------------------------------|---------------------------|-----------------------|------------------------------------------------------|-----------------|-----------------|------|------|-----------------------------------------|----------------|---|---|---|
| HS            | * : X V                                                       |                           | ц.                    |                                                      | 02 × 21         |                 |      |      |                                         |                |   |   |   |
| al a          | Δ Ρ                                                           |                           | D                     | 고급 필터                                                | ?               | X               | G    | Ĥ    | I T                                     | 1 0            |   | ĸ | 5 |
| 1             |                                                               | 부품                        | 단가표                   | 결과<br>④ 현재 위치에 필                                     | 티(E)            |                 |      |      |                                         |                |   |   |   |
| 3             | 일자 거리                                                         | #처 제조시                    | · 품명                  | ○ 다른 장소에 복                                           | 사(0)            |                 |      | 거래처  | 제품단가                                    |                |   |   |   |
| 4             | 2017-03-24 파워오                                                | 토 벤츠                      | 에어센서                  | 목록 범위(L): \$A\$                                      | 3:\$F\$43       | 1               |      | 락모터스 | >=200000                                |                |   |   |   |
| 5             | 2017-03-27 파워오                                                | 토 벤츠                      | 워터펌프                  | 57 HOLON 19                                          | N12-5154        | +               |      | 25   |                                         |                |   |   |   |
| 6             | 2017-03-28 강남모                                                | 터스 BMW                    | 파워펌프                  | 10 8 H (C).                                          | 01100.0104      | -               |      |      |                                         |                |   |   |   |
| 7             | 2017-04-08 락모터                                                | 스 벤츠                      | 워터펌프                  | 폭사·위지(T):                                            |                 | T               |      |      |                                         |                |   |   |   |
| 8             | 2017-04-13 강남모                                                | 터스 아우디                    | 파워펌프                  | □ 동일한 레코드는                                           | 하나만( <u>R</u> ) |                 |      |      |                                         |                |   |   |   |
| 9             | 2017-04-16 파워오                                                | 토 벤츠                      | 워터펌프                  |                                                      |                 | _               |      |      |                                         |                |   |   |   |
| 10            | 2017-04-24 강북공                                                | 업사 BMW                    | 에어센서                  | 확인                                                   | 취소              |                 |      |      |                                         |                |   |   |   |
| 11            | 2017-05-06 진천카                                                | 센터 벤츠                     | 워터펌프                  | 290,000                                              | 이성원             |                 | 9    |      |                                         |                |   |   |   |
| 12            | 2017-05-14 강남모                                                | 터스 아우디                    | 에어센서                  | 170,000                                              | 박명순             |                 |      |      |                                         |                |   |   |   |
| 13            | 2017-05-19 강남모                                                | 터스 벤츠                     | 세루모터                  | 192,000                                              | 이성원             |                 |      |      |                                         |                |   |   |   |
| 14            | 2017-05-28 락모터                                                | 스 포르쉐                     | 파워펌프                  | 250,000                                              | 박명순             |                 |      |      |                                         |                |   |   |   |
| 15            | 2017-06-01 강남모                                                | 터스 벤츠                     | 파워펌프                  | 210,000                                              | 이성원             |                 |      |      |                                         |                |   |   |   |
| 16            | 2017-06-07 진천카                                                | 센터 포르쉐                    | 에어센서                  | 218,000                                              | 박명순             |                 |      |      |                                         |                |   |   | 4 |
|               | · 매출내역 St                                                     | neet1 (+)                 |                       |                                                      |                 | 4               |      |      |                                         |                |   | 0 |   |

### - 고급필터 취소: [데이터]탭 - '지우기' 클릭

| 다이티<br>제요7                             | [] []: 텍스트/CSV<br>[] []: []: 웹 웹<br>[] 가 []] 테이블/범위이                             | C3 최근에<br>C1 기존 8                                           | 사용한 원본<br>1결                              | 모두 새로 다 연                                                    | 리 및 연결<br>성<br>경 편집     | 다.<br>107 전<br>107 전                                                     | <u>भ</u><br>मृत्                       | 지우기<br>다시 적용<br>고급 |          | 바이  | 전 11<br>주 개요<br>· |         |   |
|----------------------------------------|----------------------------------------------------------------------------------|-------------------------------------------------------------|-------------------------------------------|--------------------------------------------------------------|-------------------------|--------------------------------------------------------------------------|----------------------------------------|--------------------|----------|-----|-------------------|---------|---|
|                                        | 데이터 가져                                                                           | 오기 및 변환                                                     |                                           | 쿼리 및 1                                                       | 견결                      | 2                                                                        | 성렬 및 필터                                |                    | 데이터 도구   | 예측  |                   |         | ~ |
| E6                                     | × :                                                                              | fa                                                          | 202000                                    |                                                              |                         |                                                                          |                                        |                    |          |     |                   |         |   |
|                                        | A                                                                                | в                                                           | С                                         | D                                                            | 고급 필터                   | 1                                                                        | ?                                      | ×G                 | I B      | 1 1 | J                 | К       | - |
| 1                                      |                                                                                  |                                                             | 부품                                        | 단가표                                                          | 결과<br>() 현재             | 위치에 필터(F                                                                 |                                        |                    |          |     |                   |         |   |
| 2                                      | 알자                                                                               | 거래처                                                         | 제조사                                       | 품명                                                           | ④ 다른                    | 장소에 복사((                                                                 |                                        |                    | 제조사      | 담당자 |                   |         |   |
| 4<br>5<br>6<br>7<br>8<br>9             | 2017-03-24<br>2017-03-27<br>2017-03-28<br>2017-04-08<br>2017-04-13<br>2017-04-16 | 파워오토<br>파워오토<br>강남모터스<br>락모터스<br>강남모터스<br>파워오토<br>과워오토      | 벤츠<br>벤츠<br>BMW<br>벤즈<br>아우디<br>벤즈<br>BMW | 에어센서<br>워터펌프<br>파워펌프<br>워터펌프<br>파워펌프<br>워터펌프<br>웨터펌프<br>에어세서 | 목록 범위<br>조건 범위<br>복사 위치 | (L): SA\$3:SF<br>I(C): SH\$3:SI<br>I(C): I<br>I(C): I<br>: 레코 노 하니<br>확인 | \$43<br>54<br>단( <u>R</u> )<br>취소      | 1                  | 변츠       | 이성원 |                   |         |   |
| 10<br>11<br>12<br>13<br>14<br>15<br>16 | 2017-05-06<br>2017-05-14<br>2017-05-19<br>2017-05-28<br>2017-06-01<br>2017-06-07 | 진천카센터<br>강남모터스<br>강남모터스<br>강남모터스<br>강남모터스<br>강남모터스<br>진천카센터 | 벤츠<br>아우디<br>벤츠<br>포르쉐<br>벤즈<br>포르쉐       | 워터펌프<br>에어센서<br>세루모터<br>파워펌프<br>머워펌프<br>에어센서                 | 1<br>1<br>2<br>2<br>2   | 90,000<br>70,000<br>92,000<br>50,000<br>10,000<br>18,000                 | 이정원<br>박명순<br>이성원<br>박명순<br>이성원<br>박명순 |                    |          |     |                   |         | ¥ |
| 4                                      | 매출내                                                                              | 역 Sheet1                                                    |                                           |                                                              |                         |                                                                          |                                        | 4                  |          |     |                   | 1 0     | 1 |
| 입력                                     | 20                                                                               |                                                             |                                           |                                                              |                         |                                                                          |                                        |                    | <b>H</b> | □ □ |                   | -+ 1003 |   |

# 거래처가 락모터스이면서 제품단가가 200,000원 이상의 데이터가 필터링된 것을 확인할 수 있음

|                |                                              |                                    |              | CROSESC - G             |                                |            |                     |                                       |                                   |                    | 74.00  |
|----------------|----------------------------------------------|------------------------------------|--------------|-------------------------|--------------------------------|------------|---------------------|---------------------------------------|-----------------------------------|--------------------|--------|
| 데이터 가<br>져오기 - | [] 텍스트/CSV<br>[] 월<br>[]] 테이블/범위에<br>데이터 가져. | [ि 최근에<br>[6 기존 연<br>시시<br>오기 및 변환 | 사용한 원본<br>1결 | 모두 새로 값 연결<br>고침 • 입 연결 | 및 연결 공 공<br>편집 <sup>후</sup> 정택 | 필터 전철 및 필터 | 지우기<br>이다시 적용<br>고급 | 역스트 11<br>역스트 11<br>나누기 등 1<br>데이터 도구 | 바이<br>아이<br>가상 에<br>분석 시<br>구 에 여 | · 태<br>축 개요<br>트 · | ~      |
| C14            | * : .)                                       | f <sub>≤</sub>                     | 포르쉐          |                         |                                |            |                     |                                       |                                   |                    | Ŷ      |
| -41            | А                                            | в                                  | С            | D                       | E                              | F          | G                   | - B                                   | 1 1                               | J                  | K      |
| 1              |                                              |                                    | 부품           | 단가표                     |                                |            |                     |                                       |                                   |                    |        |
| 2              |                                              |                                    |              |                         |                                |            |                     |                                       |                                   |                    |        |
| 3              | 일자                                           | 거래처                                | 제조사          | 품명                      | 제품단가                           | 담당자        |                     | 거래처                                   | 제품단가                              |                    |        |
| 7              | 2017-04-08                                   | 락모터스                               | 벤츠           | 워텨펌프                    | 250,000                        | 박명순        |                     |                                       |                                   |                    |        |
| 14             | 2017-05-28                                   | 락모터스                               | 포르쉐          | 파워펌프                    | 250,000                        | 박명순        |                     |                                       |                                   |                    |        |
| 22             | 2017-07-17                                   | 락모터스                               | 폭스바겐         | 파워펌프                    | 274,000                        | 이성원        |                     |                                       |                                   |                    |        |
| 44             |                                              |                                    | _            |                         |                                |            |                     |                                       |                                   |                    |        |
| 45             |                                              |                                    |              |                         |                                |            |                     |                                       |                                   |                    |        |
| 46             |                                              |                                    |              |                         |                                |            |                     |                                       |                                   |                    |        |
| 47             |                                              |                                    |              |                         |                                |            |                     |                                       |                                   |                    |        |
| 48             |                                              |                                    |              |                         |                                |            |                     |                                       |                                   |                    |        |
| 49             |                                              |                                    |              |                         |                                |            |                     |                                       |                                   |                    |        |
| 50             |                                              |                                    |              |                         |                                |            |                     |                                       |                                   |                    |        |
| 51             |                                              |                                    |              |                         |                                |            |                     |                                       |                                   |                    |        |
| 52             |                                              |                                    |              |                         |                                |            |                     |                                       |                                   |                    |        |
| 53             |                                              | 551                                |              |                         |                                |            |                     |                                       |                                   |                    | -      |
|                | 매출내의                                         | Sheet1                             | +            |                         |                                |            | 4                   |                                       |                                   |                    | >      |
| 준비 40          | 0개 중 3개의 레코드                                 | 의가 있습니다.                           | 20           |                         |                                |            |                     | <b>III</b>                            | e                                 | 1                  | + 100% |

② [데이터]탭 - [정렬 및 필터]그룹 - [고급] 클릭
 ③ [목록 범위]와 [조건 범위] 지정 후 확인 클릭

# ③ [복사 위치]에 클릭 후, 복사하고자 하는 위치 클릭 후 확인

| 파업      | 홈 삽입                               | 페이지 레이더                                   | 바웃 수식       | 데이터 검                                 | 토 보기                   | ♀ 어떤 작업을 원          | 하시나      | <u>₽</u> ? | 13             |      | 9 B.     | 2.11                  |   | <b>Я</b> ₹ | i A |
|---------|------------------------------------|-------------------------------------------|-------------|---------------------------------------|------------------------|---------------------|----------|------------|----------------|------|----------|-----------------------|---|------------|-----|
| 데이터 저오기 | [ 1 텍스트/CS\<br>]<br>가<br>[] 테이블/퀸위 | / [3] 최근에<br>[5] 기존 연<br>태에서<br>200기 및 배지 | 사용한 원본<br>길 | 다. [] 위려<br>모두 새로 [] 속성<br>고침 - [] 연령 | 및 연결 공]<br> <br># 편집 직 | 정말 필터               | 지우       | 기<br>적용    | 이 비스트 비<br>나누기 |      | 가상<br>분석 | 2 6월<br>제작 개요<br>시트 * |   |            |     |
|         | 네이디 기                              | 서오기 및 변환                                  |             | 귀디 및 건                                | 실                      | 상철 및 철              | 9        |            | diole          | × 7, | 에윽       |                       |   |            | ^   |
| A45     |                                    | Jx Jx                                     | BINIW       |                                       | 51-0-0-0-              | 2                   | 10.52    |            |                |      |          |                       |   |            |     |
|         | A                                  | B                                         | C           | D                                     | 고급 필터                  | 2                   | ×        | G          | _              | Ĥ    | 1        | J                     | _ | К          | E   |
| 39      | 2017-10-1                          | 3 파워오토                                    | 폭스바겐        | 에어센서                                  | 결과                     |                     |          | _          |                |      |          |                       |   |            |     |
| 40      | 2017-10-1                          | 5 강남모터스                                   | 벤츠          | 파워펌프                                  | ○ 혀재 위치                | 에 평터/F)             |          |            |                |      |          |                       |   |            |     |
| 41      | 2017-10-1                          | 6 진천카센터                                   | 랜드로버        | 제네레이터                                 | @ 다르 자소                | 에 분사(이)             |          |            |                |      |          |                       |   |            |     |
| 42      | 2017-10-1                          | 7 강남모터스                                   | 벤츠          | 세루모터                                  | 0-12-0-4               |                     | -        | 1          |                |      |          |                       |   |            |     |
| 43      | 2017-10-1                          | 8 파워오토                                    | 아우디         | 에어센서                                  | 목록 범위(L):              | \$A\$3:\$F\$43      | Ť        |            |                |      |          |                       |   |            |     |
| 44      |                                    | -                                         |             |                                       | 조건 범위( <u>C</u> ):     | \$H\$3:\$I\$4       | 1        |            |                |      |          |                       |   |            |     |
| 45      |                                    |                                           |             |                                       | 복사 위치(T);              | 매출내역!\$A\$45        | 1        |            |                |      |          |                       |   |            |     |
| 46      |                                    |                                           |             |                                       |                        |                     |          |            |                |      |          |                       |   |            |     |
| 47      |                                    |                                           |             |                                       | □ 동일한 레코               | 1드는 하나만( <u>R</u> ) |          |            |                |      |          |                       |   |            |     |
| 48      |                                    |                                           |             |                                       |                        | (화인 취               | <b>企</b> |            |                |      |          |                       |   |            |     |
| 49      |                                    |                                           |             |                                       |                        | AF                  | -        |            |                |      |          |                       |   |            |     |
| 50      |                                    |                                           |             |                                       |                        |                     |          |            |                |      |          |                       |   |            |     |
| 51      |                                    |                                           |             |                                       |                        |                     |          |            |                |      |          |                       |   |            |     |
| 52      |                                    |                                           |             |                                       |                        |                     |          |            |                |      |          |                       |   |            |     |
| 53      |                                    |                                           |             |                                       |                        |                     |          |            |                |      |          |                       |   |            |     |
| 54      |                                    |                                           |             |                                       |                        |                     |          |            |                |      |          |                       |   |            |     |
| 55      | 1.75.8                             |                                           |             |                                       |                        |                     |          |            |                |      |          |                       |   |            |     |
|         | 매출                                 | 내역 Sheet1                                 | ( )         |                                       |                        |                     | 3        |            |                |      |          |                       |   | >          |     |

다른 장소에 조건값을 필터링 하려면 ① 빈 셀들에 위와 같이 '조건값'([H3:14]) 입력 ② [데이터]탭 - [정렬 및 필터]그룹 - [고급] 클릭 - [목록 범위]와 [조건 범위] 지정 후, '다른 장소에 복사' 클릭

A 38

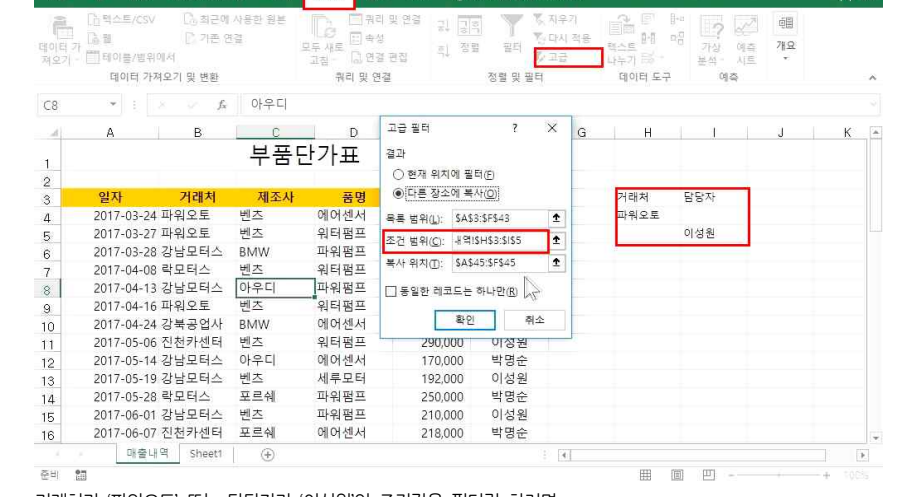

# - AND 조건 입력 방법: 조건값을 한 행에 입력 - OR 조건 입력 방법: 조건값을 엇갈린 행에 입력

🗔 🐬 - 근 - 🗋 🗃 📴 🔄 리, 티, 🔯 🔘 🍸 📕 눈금센 🐖 부품단가표2.xisx - Excel

파일 홈 삽입 페이지 레이아웃 수식 데이터 검토 보기 🗘 어떤 작업을 원하시나요?

|                     | <b>5 -</b> C - 🗋                               | 🖆 🧐 🖻                                      | 김 희 🗊        | 이 🍸 🗹 눈금신                          | ! = 부품단가                                     | III.2.xisx - Excel |                       |        | 이성원 🖽                  |               |       |
|---------------------|------------------------------------------------|--------------------------------------------|--------------|------------------------------------|----------------------------------------------|--------------------|-----------------------|--------|------------------------|---------------|-------|
| 파일                  | 홈 삽입                                           | 페이지 레이(                                    | 까웃 수식        | 데이터 검토                             |                                              | 어떤 작업을 원히          | H시나요?                 |        |                        |               |       |
| 네이터 7<br>제오기<br>제오기 | [16 텍스트/C3<br>가 [66 월<br>가 [11] 테이블/범<br>데이터 : | SV [3] 최근에<br>[3] 기존 5<br>위에서<br>가져오기 및 변환 | 사용한 원본<br>변결 | 도두 새로 급 속성<br>고침 • 급 연결<br>귀리 및 연결 | 및 연결 당 <mark>구</mark> 히<br>편집 <sup>하</sup> 정 | 이 필터 전 및 필터 전 및 필터 | (지우기<br>)다시 적용<br>▲고급 | 이어터 도구 | 가상 예측<br>분석 · 시트<br>예측 | ·明<br>개요<br>· |       |
| 14                  |                                                | × × fx                                     |              |                                    |                                              |                    |                       |        |                        |               |       |
| -41                 | А                                              | В                                          | С            | D                                  | E                                            | F                  | G                     | θ [    | 1                      | J             | К     |
| 4                   |                                                |                                            | 부품           | 단가표                                |                                              |                    |                       |        |                        |               |       |
| 2                   |                                                |                                            |              | -                                  |                                              |                    |                       |        |                        |               |       |
| 3                   | 일자                                             | 거래처                                        | 제조사          | 품명                                 | 제품단가                                         | 담당자                |                       | 거래처    | 담당자                    |               |       |
| 4                   | 2017-03-                                       | 24 파워오토                                    | 벤츠           | 에어센서                               | 134,000                                      | 박명순                |                       | 파워오토   | 01                     |               |       |
| 5                   | 2017-03-                                       | 27 파워오토                                    | 벤츠           | 워터펌프                               | 230,000                                      | 유재식                |                       |        | 이성원                    |               |       |
| 6                   | 2017-03-                                       | 28 강남모터스                                   | BMW          | 파워펌프                               | 202,000                                      | 이성원                |                       |        |                        |               |       |
| 7                   | 2017-04-                                       | 08 락모터스                                    | 벤츠           | 워터펌프                               | 250,000                                      | 박명순                |                       |        |                        |               |       |
| 8                   | 2017-04-                                       | 13 강남모터스                                   | 아우디          | 파워펌프                               | 234,000                                      | 박명순                |                       |        |                        |               |       |
| 9                   | 2017-04-                                       | 16 파워오토                                    | 벤츠           | 워터펌프                               | 270,000                                      | 박명순                |                       |        |                        |               |       |
| 10                  | 2017-04-                                       | 24 강북공업사                                   | BMW          | 에어센서                               | 110,000                                      | 유재식                |                       |        |                        |               |       |
| 11                  | 2017-05-0                                      | 06 진천카센터                                   | 벤츠           | 워터펌프                               | 290,000                                      | 이성원                |                       |        |                        |               |       |
| 12                  | 2017-05-                                       | 14 강남모터스                                   | 아우디          | 에어센서                               | 170,000                                      | 박명순                |                       |        |                        |               |       |
| 13                  | 2017-05-                                       | 19 강남모터스                                   | 벤츠           | 세루모터                               | 192,000                                      | 이성원                |                       |        |                        |               |       |
| 14                  | 2017-05-                                       | 28 락모터스                                    | 포르쉐          | 파워펌프                               | 250,000                                      | 박명순                |                       |        |                        |               |       |
| 15                  | 2017-06-                                       | 01 강남모터스                                   | 벤츠           | 파워펌프                               | 210,000                                      | 이성원                |                       |        |                        |               |       |
| 16                  | 2017-06-                                       | 07 진천카센터                                   | 포르쉐          | 에어센서                               | 218,000                                      | 박명순                |                       |        |                        |               |       |
|                     | - 매출                                           | 내역 Sheet1                                  | +            |                                    |                                              |                    |                       |        |                        |               |       |
| 준비                  | 23                                             |                                            |              |                                    |                                              |                    |                       | ## (B) | 巴 -                    | - 1           | + 100 |

15 방대한 데이터 앞에서도 자신감 UP 2 - 유효성 검사, 고급필터와 표

### 2) OR 조건의 조건값 필터링하기

| 8 삽입 비<br>텍스트/CSV    | 에이지 레이이<br>(), 최근에 | 옷 수식<br>사용한 원본 |                     | 토 보기<br>리 및 연결 <sub>그</sub> | ♥ 어떤 작업을 !                  | 월 <b>마시나</b><br>《등 지우 | 99.<br>21 | a d              |             | 101 | X | 응ස |
|----------------------|--------------------|----------------|---------------------|-----------------------------|-----------------------------|-----------------------|-----------|------------------|-------------|-----|---|----|
|                      | [] 기존 연            | <u>2</u>       | 모두 새로 [] 속          | 성<br>개 제 지 - 특              | * <u> 히그 </u>   <br>  정렬 필터 | 정 다시<br>포 - 그 그       | 적용        | 텍스트 비 미생         | 가상 연측       | 개요  |   |    |
| 데이들/철쉬에서<br>데이터 가져오? | 기 및 변환             |                | 고집 - 이상 다<br>쿼리 및 ( | 월 전 대<br>변결                 | 정렬 및 1                      | 9 프 5<br>일터           |           | 나누기 =><br>데이터 도구 | 분석·시트<br>예측 | •   |   | ~  |
| * : ×                | $\int f_X$         | 아우디            |                     |                             |                             |                       |           |                  |             |     |   |    |
| A                    | в                  | C              | D                   | 고급 필터                       | ?                           | ×                     | G         | Ĥ                | 1 1         | J   | К |    |
| 017-10-17 강남         | 남모터스               | 벤츠             | 세루모터                | 결과                          |                             |                       | _         |                  |             |     |   |    |
| 017-10-18 파워         | 워오토                | 아우디            | 에어센서                | ○ 현재 위치                     | (에 필터(E)                    |                       |           |                  |             |     |   |    |
| 의자                   | 거래처                | 제조사            | 푸며                  | <ul> <li>다른 장소</li> </ul>   | 는에 복사( <u>O</u> )           |                       | -         |                  |             |     |   |    |
| 017-05-06 진격         | 처카센터               | 벤츠             | 워터펌프                | 목록 범위(L):                   | \$A\$3:\$F\$43              | Î                     |           |                  |             |     |   |    |
| 017-05-19 강남         | 남모터스               | 벤츠             | 세루모터                | 조건 범위(C)                    | 분역(\$H\$3:\$I\$5            | Ť                     |           |                  |             |     |   |    |
| 017-06-01 강날         | 남모터스               | 벤츠             | 파워펌프                |                             | THAILION CASES              | -                     |           |                  |             |     |   |    |
| 017-09-08 강님         | 남모터스               | 벤츠             | 에어센서                | 50 HOU.                     | 41 E 41 413A332             | - +                   |           |                  |             |     |   |    |
| 017-10-17 강남         | 남모터스               | 벤츠             | 세루모터                | □ 동일한 레.                    | 코드는 하나만( <u>R</u> )         |                       |           |                  |             |     |   |    |
|                      |                    |                |                     |                             | 21.01 2                     | 410                   |           |                  |             |     |   |    |
|                      |                    |                |                     |                             |                             | 1                     |           |                  |             |     |   |    |
|                      |                    |                |                     |                             | 12                          |                       |           |                  |             |     |   |    |
|                      |                    |                |                     |                             | 0                           |                       |           |                  |             |     |   |    |
|                      |                    |                |                     |                             |                             |                       |           |                  |             |     |   |    |
|                      |                    |                |                     |                             |                             |                       |           |                  |             |     |   |    |
|                      |                    |                |                     |                             |                             |                       |           |                  |             |     |   |    |
| 010010               | Phonese            |                |                     |                             |                             |                       |           |                  |             |     |   |    |

### - 근 - 🗋 🖆 🥵 🔃 및 희 🐷 🔿 🍸 🗹 눈금선 🕫 부품단가표2.xisx - Excel 이성의 (파 홍 삽입 페이지 레이아웃 수식 데이터 요 공유 🚘 🗋 텍스트/CSV 🗋 최근에 사용한 원본 - 쿼리및 연결 공 공후 ê 🛛 🕨 및 및 지우기 7 🌌 🎟 통 다시 적용 8-8 9-8 📑 기존 연결 모두새로 [1] 배양 이 이 정별 필터 장고급 고침· [3] 연결 편집 이 정별 필터 장고급 가상 예측 개요 분석 시트 \* 모두 새로 텍스트 나누기 🛒 \* 제오기 + 🛄 테이블/범위에서 데이터 가져오기 및 변환 쿼리 및 연결 정렬 및 필터 데이터도구 예측 ▼ : × ∞ fx 파워오토 854 B F F Δ. C D G - 41 2017-10-17 강남모터스 벤츠 세루모터 이성원 224,000 50 51 담당자 52 역자 거래처 제조사 품명 제품단가 2017-03-24 파워오토 에어센서 134,000 박명순 베大 53 2017-03-27 파워오토 벤츠 의터퍼피 230.000 유재식 54 2017-03-28 강남모터스 BMW 파워펌프 202,000 이성원 55 워터펌프 2017-04-16 파워오토 벤츠 270.000 박명순 56 2017-05-06 진천카센터 벤츠 워터펌프 290,000 57 이성원 세루모터 이성원 2017-05-19 강남모터스 벤츠 192,000 58 2017-06-01 강남모터스 벤츠 파워펌프 210.000 이성원 59 2017-06-22 강북공업사 BMW 위터펌프 210,000 이성원 60 2017-06-25 파워오토 랜드로버 2017-07-17 락모터스 폭스바겐 세루모터 176,000 이성원 61 파워펌프 이성원 274,000 62 2017-07-20 진천카센터 아우디 파워펌프 242,000 이성원 63 2017-07-23 파워오토 포르쉐 파워펌프 258.000 이성원 64 2017-08-03 파워오토 폭스바겐 워터펌프 330,000 이성원 65 2017-08-16 진천카센터 아우디 이성위 세루모터 240.000 66 매출내역 Sheet1 (+) 준비 협 Ⅲ Ⅲ - - + 100%

- 14 -

# 거래처가 파워오토 또는 담당자가 이성원인 조건값이 필터링된 것을 확인할 수 있음

② [복사 위치]에 클릭 후, 복사하고자 하는 위치 클릭 후 확인

A. 644 12.2

A52 1

42

43 44

45 46

47

48 49

찬조 歸

A 38

# 15 방대한 데이터 앞에서도 자신감 UP 2 - 유효성 검사, 고급필터와 표

III III ------+

234,000 박명순

270,000 박명순

110.000 유재식

290,000 이성원

170.000 발명순

192,000 이성원

250.000 발명순

210,000 이성원

218,000 박명순

182,000 유재식

210.000 이성원

만약 '머리글 포함'에 체크를 하지 않으면 추가로 머리글이 삽입이 되기 때문에 보통 '머리글 포함'을 기본으로 함

4

### 주의) 데이터 관리 시, 병합된 셀이 있어서는 안 됩니다.

| 피섯<br>티이블 | 추전 프 월러스트 3<br>파벳 테이블 레이션 ~ 3 | 스토어<br>  내 추가 기능 → | ■? 11· 11<br><sup>本型</sup> が、山<br>本型 → 11· | - 11 - 12<br>- 11 - 11<br>- 11 - 11<br>- 11 | 피빗 자트 30 명 |          | 🔄 슬라이서<br>도국시간 표시 막대 | ()<br>()<br>()<br>()<br>()<br>()<br>()<br>()<br>()<br>()<br>()<br>()<br>()<br>( | 가<br>텍스트        | Ω<br>기호<br>* |      |
|-----------|-------------------------------|--------------------|--------------------------------------------|---------------------------------------------|------------|----------|----------------------|---------------------------------------------------------------------------------|-----------------|--------------|------|
|           | H                             | 추가 기능              |                                            | 차트                                          | 다. 투어      | 스파크라인    | 필터                   | 링크                                                                              |                 |              | ~    |
| A3        | ▼ : > ∨ f <sub>N</sub>        | 파워펌프               |                                            |                                             |            |          |                      |                                                                                 |                 |              |      |
| - 24      | A B                           | С                  | D                                          | E                                           | F          | G        | н                    |                                                                                 | J               | <u> </u>     | < -  |
| 3         | 일자 거래처                        | 제조사                | 품명                                         | 제품단가                                        | 담당자        |          |                      |                                                                                 |                 |              |      |
| 4         | 2017-03-24 파워오토               | 벤츠                 | 에어센서                                       | 134,000                                     | 박명순        | <b>_</b> |                      |                                                                                 |                 | ٦            |      |
| 5         | 2017-03-27 파워오토               | 벤츠                 | 워터펌프                                       | 230,000                                     | 유재식        |          | # 만들기                | ß                                                                               | X               |              |      |
| 6         | 2017-03-28 강남모터스              | BMW                | 파워펌프                                       | 202,000                                     | 이성원        |          | 표에 사용할 데 사람들         | 지정하십.                                                                           | 시오(₩).          |              |      |
| 7         | 2017-04-08 락모터스               | 벤츠                 | 워터펌프                                       | 250,000                                     | 박명순        |          | =\$A\$3:\$F\$43      |                                                                                 | 1               |              |      |
| 8         | 2017-04-13 강남모터스              | 아우디                | 파워펌프                                       | 234,000                                     | 박명순        |          |                      |                                                                                 |                 |              |      |
| 9         | 2017-04-16 파워오토               | 벤츠                 | 워터펌프                                       | 270,000                                     | 박명순        |          | [[] 미리를 포함[[]        | 0                                                                               |                 |              |      |
| 10        | 2017-04-24 강북공업사              | BMW                | 에어센서                                       | 110,000                                     | 유재식        |          | 81.01                |                                                                                 | 丸人              |              |      |
| 11        | 2017-05-06 진천카센터              | 벤츠                 | 워터펌프                                       | 290,000                                     | 이성원        |          | 90                   |                                                                                 | <del>11</del> - |              |      |
| 12        | 2017-05-14 강남모터스              | 아우디                | 메어센서                                       | 170,000                                     | 박명순        | 1.8      |                      |                                                                                 |                 |              |      |
| 13        | 2017-05-19 강남모터스              | 벤츠                 | 세루모터                                       | 192,000                                     | 이성원        |          |                      |                                                                                 |                 |              |      |
| 14        | 2017-05-28 락모터스               | 포르쉐                | 파워펌프                                       | 250,000                                     | 박명순        |          |                      |                                                                                 |                 |              |      |
| 15        | 2017-06-01 강남모터스              | 벤츠                 | 파워펌프                                       | 210,000                                     | 이성원        |          |                      |                                                                                 |                 |              |      |
| 16        | 2017-06-07 진천카센터              | 포르쉐                | 에어센서                                       | 218,000                                     | 박명순        |          |                      |                                                                                 |                 |              |      |
| 17        | 2017-06-16 강북공업사              | 아우디                | 에어센서                                       | 182,000                                     | 유재식        |          |                      |                                                                                 |                 |              |      |
| 18        | 2017-06-22 강북공업사              | BMW                | 워터펌프                                       | 210,000                                     | 이성원        |          |                      |                                                                                 |                 |              |      |
| 19        | 2017-06-23 진천카센터              | 랜드로버               | 제네레이터                                      | 325.000                                     | 박명순        |          |                      |                                                                                 |                 |              | Ŧ    |
|           | 부품단가표 (+                      |                    |                                            |                                             |            | <b>X</b> |                      |                                                                                 |                 |              | . þ. |

# 3. <del>II</del>

# 1) 표의 여러 가지 기능

입력하고 동일한 방법으로 고급필터를 적용하면 됩니다.

🧀 🥝 🔃 그 그 🗊 🔿 🍸 🗖 농공선 💠 부풍단가표3.xlsx - Excel 상임 페이지 레이아웃 수식 데이터 검토 보기 Q 어떤 작업을 원하시

🕞 5 - 근 - 🗋 🚅 🥰 🔃 및 획 📴 🔿 🝸 🛛 눈금선 📼 부품단가표2.xlsx - Excel

|            |                                     |                           |                             | 12 73        | 네이너 음료                             | · · · · · · · · · · · · · · · · · · · | 2 7 6 8 2 7 | T-I-I-E                     |                              |                                           |                    | 24 C  | <b>σ</b> π |
|------------|-------------------------------------|---------------------------|-----------------------------|--------------|------------------------------------|---------------------------------------|-------------|-----------------------------|------------------------------|-------------------------------------------|--------------------|-------|------------|
| 데이티<br>져오기 | i 대학소리<br>1 가 대학원<br>기 - 대학위<br>데이클 | 트/CSV<br>■/범위에서<br>I티 가져오 | [ि 최근에<br>[] 기존 연<br>기 및 변환 | 사용한 원본<br>변결 | 모두 새로 급 연결<br>고침 • 급 연결<br>쿼리 및 연결 | 및 연결 -                                | 필터 정렬 및 필   | (지우기<br>) 다시 적용<br>↓고급<br>☆ | 역스트 14<br>나누가 26 *<br>데이터 도구 | ••<br>마 <sup>8</sup> 가상 예<br>분석 • 시<br>예측 | · 예<br>축 개요<br>트 · |       | ~          |
| E6         |                                     |                           | fx                          | 202000       |                                    |                                       |             |                             |                              |                                           |                    |       | ۷          |
|            | А                                   |                           | в                           | С            | D                                  | E                                     | F           | G                           | н                            | 1 1                                       | J                  | К     |            |
| 1          |                                     |                           |                             | 부품           | 탄가표                                |                                       |             |                             |                              |                                           |                    |       |            |
| 3          | 일자                                  |                           | 거래처                         | 제조사          | 품명                                 | 제품단가                                  | 담당자         |                             | 거래처                          | 담당자                                       |                    |       |            |
| 4          | 2017-0                              | 03-24 파                   | 워오토                         | 벤츠           | 에어센서                               | 134,000                               | 박명순         |                             | *모터스                         | 유재식                                       |                    |       |            |
| 5          | 2017-1                              | 03-27 파                   | 워오토                         | 벤츠           | 워터펌프                               | 230,000                               | 유재식         |                             |                              |                                           |                    |       |            |
| 6          | 2017-1                              | 03-28 강                   | 남모터스                        | BMW          | 파워펌프                               | 202,000                               | 이성원         |                             |                              |                                           |                    |       |            |
| 7          | 2017-0                              | 04-08 락                   | 모터스                         | 벤츠           | 워터펌프                               | 250,000                               | 박명순         |                             |                              |                                           |                    |       |            |
| 8          | 2017-0                              | 04-13 강                   | 남모터스                        | 아우디          | 파워펌프                               | 234,000                               | 박명순         |                             |                              |                                           |                    |       |            |
| 9          | 2017-1                              | 04-16 파                   | 워오토                         | 벤츠           | 워터펌프                               | 270,000                               | 박명순         |                             |                              |                                           |                    |       |            |
| 10         | 2017-0                              | 04-24 강                   | 북공업사                        | BMW          | 에어센서                               | 110,000                               | 유재식         |                             |                              |                                           |                    |       |            |
| 11         | 2017-0                              | 05-06 진                   | 천카센터                        | 벤츠           | 워터펌프                               | 290,000                               | 이성원         |                             |                              |                                           |                    |       |            |
| 12         | 2017-0                              | 05-14 강                   | 남모터스                        | 아우디          | 에어센서                               | 170,000                               | 박명순         |                             |                              |                                           |                    |       |            |
| 13         | 2017-0                              | 05-19 강                   | 남모터스                        | 벤츠           | 세루모터                               | 192,000                               | 이성원         |                             |                              |                                           |                    |       |            |
| 14         | 2017-0                              | 05-28 락                   | 모터스                         | 포르쉐          | 파워펌프                               | 250,000                               | 박명순         |                             |                              |                                           |                    |       |            |
| 15         | 2017-0                              | 06-01 강                   | 남모터스                        | 벤츠           | 파워펌프                               | 210,000                               | 이성원         |                             |                              |                                           |                    |       |            |
| 16         | 2017-0                              | 06-07 진                   | 천카센터                        | 포르쉐          | 에어센서                               | 218,000                               | 박명순         |                             |                              |                                           |                    |       | -          |
| 1          |                                     | 매출내역                      | Sheet1                      | ÷            |                                    |                                       |             | 8 (4)                       |                              |                                           |                    |       | Þ.         |
| 준비         | 20                                  |                           |                             |              |                                    |                                       |             |                             | Ħ                            | (E) (E) -                                 | 1                  | + 100 | %          |
|            |                                     |                           |                             |              |                                    |                                       |             |                             |                              |                                           |                    |       |            |

주의) 만약 거래처 이름 뒷부분에 '모터스'라는 단어가 들어가 있는 것만 모두 필터링 하고자 하다면 '\*모터스'를

# 파일 홈 삼입 페이지 레이아웃 수식 데이터 점토 보기 디자인 🗘 어떤 작업을 원하시나요?

| 데이터 내부 클릭 - | [삽입]탭 - | [표]그룹 - | [표] 클릭 - | '머리글 포함' | 체크 후 | 확인 | 클릭 |
|-------------|---------|---------|----------|----------|------|----|----|
|-------------|---------|---------|----------|----------|------|----|----|

日 🔊 · 근 - 🗋 🖆 🙆 및 획 🖬 🖸 🔿 🝸 🛛 눈금선 🗧 프 도구 부품단가표3.xisx - Excel

파워펌프

워터펌프

메어센서

워터펌프

메어센서

파워펌프

파워펌프

에어센서

에어센서

세루모터

2017-04-13 강남모터스 아우디

2017-04-16 파워오토 벤츠

2017-04-24 강북공업사 BMW

2017-05-14 강남모터스 아우디

2017-05-28 락모터스 포르쉐

2017-06-07 진천카센터 포르쉐

2017-06-16 강북공업사 아우디

부품단가표 (+)

19 2017-06-22 강북공업사 BMW 워터펌프

12 2017-05-06 진천카센터 벤츠

14 2017-05-19 강남모터스 벤츠

6 2017-06-01 강남모터스 벤츠

10

17

18

준비 웹

|                                                                                                    | 100 1 1 m                                                                                                    | 84                                                                                                    |                                                                                                    |                                                                                                    |                                                                                                    | provide the second section where the second is a second second se | and an and a state of the state of the           |       |      |          |
|----------------------------------------------------------------------------------------------------|----------------------------------------------------------------------------------------------------|----------------------------------------------------------------------------------------------------|----------------------------------------------------------------------------------------------------|----------------------------------------------------------------------------------------------------|----------------------------------------------------------------------------------------------------|----------------------------------------------------------------------------------------------------|--------------------------------------------------|-------|------|----------|
|                                                                                                    | P-1 중복된 항목 제                                                                                                    | 거 슬라이 내                                                                                                    | 보내기 새로 고                                                                                                    | 🗌 요약 형 🗌 마지막                                                                                                    | 9                                                                                                    |                                                                                                    |                                                  | === - |      |          |
| 표크기 3                                                                                                    | 조정 🔚 범위로 변환                                                                                                    | 서 삽입                                                                                                    | · 참· 으                                                                                                    | 🗹 줄무늬 행 🗌 줄무늬                                                                                                    | 엽                                                                                                    |                                                                                                    |                                                  |       |      |          |
| 속성                                                                                                    | 도구                                                                                                    | ·                                                                                                    | 외부 표 데이터                                                                                                    | 표 스타일                                                                                                    | 옵션                                                                                                    |                                                                                                    | 표 스타일                                            |       |      | 1        |
|                                                                                                    |                                                                                                    | <i>fx</i> 일자                                                                                                    |                                                                                                    |                                                                                                    |                                                                                                    |                                                                                                    |                                                  |       |      | ,        |
| 1                                                                                                    | A B                                                                                                    | C                                                                                                    | D                                                                                                    | E                                                                                                    | F G                                                                                                    | н                                                                                                    | 1 1                                              | J     | К    |          |
|                                                                                                    |                                                                                                    | 부품                                                                                                    | 단가표                                                                                                    |                                                                                                    |                                                                                                    |                                                                                                    |                                                  |       |      |          |
|                                                                                                    |                                                                                                    |                                                                                                    |                                                                                                    |                                                                                                    |                                                                                                    |                                                                                                    |                                                  |       |      |          |
|                                                                                                    | 일자 🔽 거래기                                                                                                    | 저 🐱 채조사                                                                                                    | <ul> <li>※ 품명 및</li> </ul>                                                                                                    | 제품단기를 등                                                                                                    | 당자 🔽                                                                                                    |                                                                                                    |                                                  |       |      |          |
| 20                                                                                                    | 017-03-24 파워오토                                                                                                    | 벤츠                                                                                                    | 메어센서                                                                                                    | 134,000 박명                                                                                                    | ĉ                                                                                                    |                                                                                                    |                                                  |       |      |          |
| 20                                                                                                    | 017-03-27 파워오토                                                                                                    | 벤츠                                                                                                    | 워터펌프                                                                                                    | 230,000 유재                                                                                                    | 식                                                                                                    |                                                                                                    |                                                  |       |      |          |
| 20                                                                                                    | 017-03-28 강남모터                                                                                                    | 러 BMW                                                                                                    | 파워펌프                                                                                                    | 202,000 이성                                                                                                    | 원                                                                                                    |                                                                                                    |                                                  |       |      |          |
| 20                                                                                                    | 017-04-08 락모터스                                                                                                    | : 벤츠                                                                                                    | 워터펌프                                                                                                    | 250,000 박명                                                                                                    | 순                                                                                                    |                                                                                                    |                                                  |       |      |          |
| 20                                                                                                    | 017-04-13 강남모터                                                                                                    | 네스 아우디                                                                                                    | 파워펌프                                                                                                    | 234,000 박명                                                                                                    | 순                                                                                                    |                                                                                                    |                                                  |       |      |          |
| 20                                                                                                    | 017-04-16 파워오토                                                                                                    | 빈 벤츠                                                                                                    | 워터펌프                                                                                                    | 270,000 박명                                                                                                    | 순                                                                                                    |                                                                                                    |                                                  |       |      |          |
| 20                                                                                                    | 017-04-24 강북공업                                                                                                    | A BMW                                                                                                    | 메어센서                                                                                                    | 110,000 유재                                                                                                    | 식                                                                                                    |                                                                                                    |                                                  |       |      |          |
| 20                                                                                                    | 017-05-06 진천카센                                                                                                    | !터 벤츠                                                                                                    | 워터펌프                                                                                                    | 290,000 이성                                                                                                    | 원                                                                                                    |                                                                                                    |                                                  |       |      |          |
| 20                                                                                                    | 017-05-14 강남모터                                                                                                    | 너스 아우디                                                                                                    | 에어센서                                                                                                    | 170,000 박명                                                                                                    | <del>순</del>                                                                                                    |                                                                                                    |                                                  |       |      |          |
| 20                                                                                                    | 017-05-19 강남모터                                                                                                    | 스 벤츠                                                                                                    | 세루모터                                                                                                    | 192,000 이성                                                                                                    | 원                                                                                                    |                                                                                                    |                                                  |       |      |          |
| 20                                                                                                    | 017-05-28 락모터스                                                                                                    | 포르쉐                                                                                                    | 피의퍼프                                                                                                    | 250,000 819                                                                                                    |                                                                                                    |                                                                                                    |                                                  |       |      |          |
| Apr V                                                                                                    |                                                                                                    | a paka sana 174                                                                                                    |                                                                                                    | 200,000 48                                                                                                    | C                                                                                                    |                                                                                                    |                                                  |       |      |          |
| 20                                                                                                    | 017-06-01 강남모터                                                                                                    | - 포크해<br>비스 벤츠                                                                                                    | 파워펌프                                                                                                    | 210,000 이성                                                                                                    | 순<br>원                                                                                                    |                                                                                                    |                                                  |       |      |          |
| 20                                                                                                    | 017-06-01 강남모터<br>017-06-07 진천카센                                                                                                    | - 포르쉐<br> 터 포르쉐                                                                                                    | 파워펌프<br>메어센서                                                                                                    | 210,000 여성<br>218,000 박명                                                                                                    | 순<br>원<br>순 <u>물</u>                                                                                                    |                                                                                                    |                                                  |       |      |          |
| 20                                                                                                    | 017-06-01 강남모터<br>017-06-07 진천카선<br>부품단가표                                                                                                    | · 포르웨<br> 스 벤츠<br> 터 포르웨<br>(+)                                                                                                    | 파워펌프<br>메어센서                                                                                                    | 210,000 특용<br>210,000 이성<br>218,000 박명                                                                                                    | 순<br>원<br>순 [편]<br>: (세                                                                                                    |                                                                                                    |                                                  |       |      | •        |
| 20<br>20<br>11<br>11                                                                                                    | 017-06-01 강남모터<br>017-06-07 진천카센<br>부품단가표                                                                                                    | · 변츠<br>· 변츠<br>· ·                                                                                                    | 파워펌프<br>메어센서                                                                                                    | 210,000 이성<br>210,000 이성<br>218,000 박명<br>평균: 136566.15 개:                                                                                                    | 순<br>원<br>순<br>: [4]<br>누: 246 합계: 109.                                                                                                    | 25292 III                                                                                                    | ē                                                | -     | + 10 | Þ        |
| 20<br>20<br>1글0<br>라글0<br>음:<br>표크기 3                                                                                                    | 1017-06-01 강남모터<br>017-06-07 진천관선<br>부등단가프<br>이 포함된 표 기:<br>· · · · · · · · · · · · · · · · · · ·                                                                                                     | [1 전 벤츠]<br>[1 전 벤츠]<br>[1 전 프르쉐<br>④<br>등이 삽입돈<br>입 공 획 필<br>앱이아웃 수식<br>으악<br>(거 슬라이 내<br>서상임                                                                                                    | · 가 아 프 프 아이카 이 아이카 이 아이가 이 아이가 이 아이가 이 아이가 이 아이가 이 아이가 아이가                                                                                  | 200,000 이상<br>210,000 이상<br>218,000 박별<br>방군:13656615 개<br>: 수 있음<br>보기 대자원<br>의 마리국 등 - 것책 및<br>요약 등 - 미지막<br>양 음무나 등 - 음무나                                                                                                    | 순<br>용<br>· · · · · · · · · · · · · · · · · · ·                                                                                                     | 25292 ) (11)<br>- Excel<br>같하시나요?                                                                                                    | 回 三 · · · · · · · · · · · · · · · · · ·          |       | + 10 | ►<br>00% |
| 20<br>20<br>1글0                                                                                                    | 1017-06-01 경남모터<br>017-06-07 진천카선<br>부등단가프<br>이 포함된 표 기<br>호 삼일 페이지 :<br>회국원 학위 전<br>등 범위로 변환<br>도구<br>· · · · · · · · · · · · · · · · · · ·                                                                                                     | (▲ 벤츠<br>(日 포르쉐<br>(日 포르쉐<br>(日 포르쉐<br>(日 포르쉐<br>(日 포르쉐<br>(日 포르쉐<br>(日 포르쉐<br>(日 포르쉐<br>(日 포르쉐<br>(日 포르쉐<br>(日 포르쉐<br>(日 田 프르쉐<br>(日 田 프르쉐<br>(日 田 프르쉐<br>(日 田 프르쉐<br>(日 田 프르쉐<br>(日 田 프르쉐<br>(日 田 프르쉐<br>(日 田 프르쉐<br>(日 田 프르쉐<br>(日 田 프르쉐<br>(日 田 프르쉐<br>(日 田 프르쉐<br>(日 田 프르쉐<br>(日 田 프르쉐<br>(日 田 프르쉐<br>(日 田 프르쉐<br>(日 田 프르쉐<br>(日 田 프르쉐<br>(日 田 프르쉐<br>(日 田 프르쉐<br>(日 田 프르쉐<br>(日 田 田 田<br>(日 田 田<br>(日 田 田<br>(日 田 田<br>(日 田 田<br>(日 田 田<br>(日 田 田<br>(日 田 田<br>(日 田 田<br>(日 田<br>(日<br>(日 田<br>(日 田<br>(日<br>(日 田<br>(日 田<br>(                                      | 파워펌프<br>메어센서<br>! 것을 확인힐<br>이 ♥ ☞ 노러산<br>데이터 검토<br>보내기 세트고<br>의부프데이터                                                                         | 200,000 이상<br>210,000 이상<br>218,000 약병<br>방문: 136566.15 개태<br>수 있음<br>역 주 모두<br>보기 다자인<br>오마리국 등 그 것의 오<br>으라 등 그 가지인<br>오라 등 그 가지인                                                                                                    | 순<br>공<br>공<br>· · · · · · · · · · · · · · · · · ·                                                                                                     | - Excel<br>264ALL42?                                                                                                    | ·····································            |       | Q    | ×        |
| 20<br>20<br>20<br>1<br>금<br>1<br>금<br>0<br>2<br>2<br>2<br>0<br>20<br>20<br>20<br>20<br>20<br>20<br>20<br>20<br>20<br>2                                | 1017-06-01 경남모터<br>1017-06-07 진천카선<br>부등단가프<br>이 포함된 표 기:<br>출 산업 페이지 1<br>교파빗 태이동록<br>태중록원 항목 제<br>동병위로 변환<br>도 구<br>A 등 등                                                                                                    | 스 벤츠<br>전 포르쉐<br>④<br>등이 삽입돈<br>현 킹 획 道<br>1009 수십<br>요약<br>공격이 내<br>유격이 내<br>유격이 내<br>유격이 내<br>유격이 내<br>유럽이 산<br>요약<br>유럽 문<br>유럽 전<br>유럽 전<br>유럽 (<br>유럽 (<br>유 | · · · · · · · · · · · · · · · · · · ·                                                                                                    | 200,000 이상<br>210,000 이상<br>218,000 약병<br>방군:136566.15 개다<br>수 있음<br>4 * 표도구<br>보기 대자인<br>오마리콜 등 전체 및<br>요약 등 대자민<br>양 음무의 등 등 등의<br>표소타일                                                                                                    | 순<br>원<br>문<br>는 246 함계: 109<br>부용단가표3.xtxx<br>및 어떤 작업을 등<br>일<br>음 전<br>F G                                                                                                    | 25292 III<br>- Excel<br>184A1429?                                                                                                    | () 전 · · · · · · · · · · · · · · · · · ·         |       | + 10 | ►<br>00% |
| 20<br>20<br>1<br>1<br>1<br>20<br>20<br>20<br>20<br>20<br>20<br>20<br>20<br>20<br>20<br>20<br>20<br>20                                                 | 1017-06-01 강남모터<br>017-06-07 진천카선<br>부름단가프<br>이 포함된 표 기:<br>호 상업 페이지=<br>페랑테이들로<br>페랑북린 왕옥체<br>조정 특별범위로 변환<br>도구<br>이 또 모 8                                                                                                    | · · · · · · · · · · · · · · · · · · ·                                                                                                    | · 가정 프 · · · · · · · · · · · · · · · · · ·                                                                                                   | 2230,000 이상<br>210,000 이상<br>218,000 비성<br>로그 180566.15 개<br>로 수 있음<br>로 표도구<br>보기 대자원<br>이미글 함 . 것책 9<br>으와 함                                                                                                    | 순<br>권<br>군<br>군<br>: (▲)<br>: (▲):<br>(▲):<br>(▲):<br>(▲):<br>(▲):<br>(▲):<br>(▲):<br>(▲):                                                                              | 25292 III<br>- Excel<br>105A1L92?                                                                                                    | () 전 · · · · · · · · · · · · · · · · · ·         |       | + 10 | ><br>>   |
| 20<br>20<br>1<br>1<br>二<br>20<br>1<br>二<br>20<br>1<br>二<br>20<br>1<br>二<br>20<br>20<br>20<br>20<br>20<br>20<br>20<br>20<br>20<br>20<br>20<br>20<br>20 | 017-06-01 강남모터<br>017-06-07 진천카선<br>부동단가표<br>이 포함된 표 기<br>호 안 미 은 양 양<br>로 방 백이지로<br>미국태이지로<br>미국태이지로<br>도구<br>고 : 고 이<br>도구<br>도구<br>도구<br>고 : 고 이<br>도구<br>도구<br>도구<br>도구<br>도구<br>도구<br>도구<br>도구<br>도구<br>도구<br>도구<br>도구<br>도구                                                                                                    | ▲ 선생 전 전 전 전 전 전 전 전 전 전 전 전 전 전 전 전 전 전                                                                                                    | · 가정 프 · · · · · · · · · · · · · · · · · ·                                                                                                   | 203000 기상     218,000 기상     218,000 기상     218,000 기상     218,000 기상     218,000 기상     218,000 기상     대     대 | 순<br>관<br>· · · · · · · · · · · · · · · · · · ·                                                                                                     | - Excel<br>264ALL+27                                                                                                    | () 신<br>() () () () () () () () () () () () () ( |       | + 10 | ><br>>   |
| 20<br>20<br>1<br>1<br>20<br>1<br>20<br>1<br>20<br>1<br>20<br>1<br>20<br>1<br>20<br>1                                                                  | 1017-06-01 강남모터<br>1017-06-07 진천가선<br>부등단가프<br>이 포함된 표 기:<br>호 삼일 페이지<br>회장독원 황목 제<br>회장독원 황목 제<br>회장독원 황목 제<br>회장독원 황목 제<br>지 문위 문원<br>지 문위 문원<br>지 문원<br>지 문원<br>지 문위 문원<br>지 문위 문원<br>지 문위 문원<br>지 문위 문원<br>지 문위 문원<br>지 문위 문원<br>지 문위 문원<br>지 문위 문원<br>지 문위 문원<br>지 문위 문원<br>지 문위 문원<br>지 문위 문원<br>지 문위 문원<br>지 문위 문원<br>지 문위 문원<br>지 문위 문원<br>지 문위 문원<br>지 문위 문원<br>지 문위 문원<br>지 문위 문원<br>지 문원<br>지 문위 문원<br>지 문위 문원<br>지 문위 문원<br>지 문위 문원<br>지 문위 문원<br>지 문위 문원<br>지 문위 문원<br>지 문위 문원<br>지 문위 문원<br>지 문위 문원<br>지 문위 문원<br>지 문위 문원<br>지 문원<br>지 | · · · · · · · · · · · · · · · · · · ·                                                                                                    | ····································                                                                                                    | 230,000         이상           210,000         이상           210,000         이상           218,000         비방           방문: 130566.15         기           1         수           1         수           2         -           2         -           2         -           2         -           2         -           2         -           2         -           2         -           2         -           2         -           2         -           2         -           2         -           2         -           2         -           2         -           2         -           3         -           3         -           1         -           1         -           2         -           2         -           2         -           2         -           3         -           3         -           2         - <tr< td=""><td>순<br/>관<br/>공<br/>· · · · · · · · · · · · · · · · · · ·</td><td>- Excel<br/>2374/L/L2?</td><td>·····································</td><td></td><td>+ 10</td><td>&gt;<br/>&gt;</td></tr<>                                                                                                    | 순<br>관<br>공<br>· · · · · · · · · · · · · · · · · · ·                                                                                                     | - Excel<br>2374/L/L2?                                                                                                    | ·····································            |       | + 10 | ><br>>   |
| 20<br>20<br>1<br>1<br>20<br>1<br>20<br>1<br>20<br>1<br>20<br>1<br>20<br>1<br>20<br>1                                                                  | 1017-06-01 강남모터<br>017-06-07 진천카선<br>부름단가프<br>이 포함된 표 기:<br>· · · · · · · · · · · · · · · · · · ·                                                                                                     | ( 1 년 포르쉐<br>( 관<br>) ( 1 년 포르쉐<br>( 관<br>) ( 1 년 1 년 1 년 1 년 1 년 1 년 1 년 1 년 1 년 1                                                                                                    | 파워펄프<br>메어센서<br>! 것을 확인힐<br>이 및 로급성<br>데이티 경도<br>모<br>의부표데이티<br>및 및 로급<br>의부표데이티<br>및 및 문급<br>에어센서<br>위티펄프                                   | 230,000 이상<br>210,000 이상<br>218,000 약병<br>로근:136566.15 개:<br>수 있음<br>역 표도구<br>별기 대자원<br>의 대로 등 이지막<br>교학 등 이지막<br>교학 등 이지막<br>도소타일<br>전 명5 전<br>135,000 북평<br>230,000 유재                                                                                                    | 순<br>고<br>고<br>순<br>고<br>고<br>2<br>2<br>4<br>2<br>3<br>2<br>4<br>2<br>4<br>2<br>4<br>3<br>3<br>3<br>3<br>3<br>3<br>3<br>3<br>3                                                                                                    | - Excel<br>2014/L92?                                                                                                    | 回 ビ -<br>のめ想<br>                                 |       | + 10 | ×        |
| 20<br>20<br>20<br>1<br>2<br>2<br>2<br>2<br>2<br>2<br>2<br>2<br>2<br>2<br>2<br>2<br>2<br>2<br>2                                                        | 1017-06-01 강남모터<br>017-06-07 진천카선<br>부용단가프<br>이 포함된 표 기<br>· · · · · · · · · · · · · · · · · · ·                                                                                                     | ( 신 벤츠<br>( 전 벤츠<br>)<br>( · · · · · · · · · · · · · · · · · · ·                                                                                                    | 파워펄프<br>페어센서<br>! 것을 확인헐<br>이 Y 및 문라<br>데어센서<br>로마<br>모<br>모<br>모<br>모<br>모<br>모<br>모<br>모<br>모<br>모<br>모<br>모<br>모<br>모<br>모<br>모<br>모<br>모 | 230,000         이상           210,000         이상           218,000         비상           별군: 136566.15         기           보         수           보기         지자인           보기         미자인           보기         미자인           모약 등         의 지역           모약 등         의 지역           모약 등         의 지역           도 수타일         도 사망           134,000         박명           230,000         미상           202,000         이상                                                                                                    | 순<br>순<br>: (4)<br>· (4)<br>· (4) | - Excel<br>25292 III<br>264ALL+S?                                                                                                    | · · · · · · · · · · · · · · · · · · ·            |       | + 10 | ►<br>00% |

15 방대한 데이터 앞에서도 자신감 UP 2 - 유효성 검사, 고급필터와 표

이성원 🖭

. Þ.

|            | 5.9         | 0                                                                                                   | 🖻 🧐 🖻 i                        | 태 🖬 🖬 🤇        | ) 🍸 🗹 눈금선        | ÷ II                  | 도구 부품단7           | HII 3.xlsx | Excel       | 이성    | 원 표   | 1-6   | o ×   |
|------------|-------------|----------------------------------------------------------------------------------------------------|--------------------------------|----------------|------------------|-----------------------|-------------------|------------|-------------|-------|-------|-------|-------|
| 파일         |             | 삽입                                                                                                  | 페이지 레이이                        | Ⅰ옷 수식          | 데이터 검토           | 보기 디                  | 자인 🛛 이면           | 작업을 원      | 하시나요?       |       |       |       | A 몰음  |
| 표 이를<br>표3 | k.          | [] 피<br>:<br>:<br>:<br>:<br>:<br>:<br>:<br>:<br>:<br>:<br>:<br>:<br>:<br>:<br>:<br>:<br>:<br>:<br>: | 벗 테이블로 요약<br>북된 항목 제거          | 응라이 내보내        |                  | ☑ 머리글 행 □<br>□ 요약 행 □ | 첫째 열 🗹 필<br>마지막 열 | 터 단추       | 밝게<br>도도도도도 |       |       |       |       |
| ΦŦ         | 크기 조정<br>속성 | 编 H <sup>i</sup>                                                                                    | 위로 변환<br>도구                    | 서 삽입 *<br>외    | 침 * 🧐 🗍<br>#표데이터 | 표 :<br>표 :            | '줄무늬 열<br>스타일 옵션  |            |             |       |       |       | 22222 |
| D9         | ×           |                                                                                                    | <i>x</i> , <i>y</i> = <i>x</i> | 워터펌프           |                  |                       |                   |            |             |       |       |       |       |
|            | А           |                                                                                                    | В                              |                | D                | E                     | F                 | G          |             |       |       |       |       |
| 1          |             |                                                                                                    |                                | 부품님            | 「小丑              |                       |                   |            |             |       |       |       |       |
| 3          | 일지          |                                                                                                    | 거래처 -                          | 제조사 ~          | 품명 ~             | 제품단가 -                | 담당자 -             |            |             | 1     | 5     |       |       |
| 4          | 2017-       | 03-24                                                                                               | 파워오토                           | 벤츠             | 에어센서             | 134,000               | 박명순               |            | 보통          |       |       |       |       |
| 5          | 2017-       | 03-27                                                                                               | 파워오토                           | 벤츠             | 워터펌프             | 230,000               | 유재식               |            |             |       |       |       |       |
| 6          | 2017-       | 03-28                                                                                               | 강남모터스                          | BMW            | 파워펌프             | 202,000               | 이성원               |            |             |       | ===== |       | IIIII |
| 7          | 2017-       | 04-08                                                                                               | 락모터스                           | 벤츠             | 워터펌프             | 250,000               | 박명순               |            |             |       |       |       |       |
| 8          | 2017-       | 04-13                                                                                               | 강남모터스                          | 아우디            | 파워펌프             | 234,000               | 박명순               |            |             |       |       |       |       |
| 9          | 2017-       | 04-16                                                                                               | 파워오토                           | 벤츠             | 워터펌프             | 270,000               | 박명순               |            | 22222       | 22222 |       | ===== |       |
| 10         | 2017-       | 04-24                                                                                               | 강북공업사                          | BMW            | 메어센서             | 110,000               | 유재식               |            |             |       |       |       |       |
| 11         | 2017-       | 05-06                                                                                               | 진천카센터                          | 벤츠             | 워터펌프             | 290,000               | 이성원               |            |             |       | ===== |       |       |
| 12         | 2017-       | 05-14                                                                                               | 강남모터스                          | 아우디            | 에어센서             | 170,000               | 박명순               |            |             |       |       |       |       |
| 13         | 2017-       | 05-19                                                                                               | 강남모터스                          | 벤츠             | 세루모터             | 192,000               | 이성원               |            |             |       | 22222 | 33333 | 22222 |
| 14         | 2017-       | 05-28                                                                                               | 락모터스                           | 포르쉐            | 파워펌프             | 250,000               | 박명순               |            |             | 22222 | ====  | ===== | ===== |
| 15         | 2017-       | 06-01                                                                                               | 강남모터스                          | 벤츠             | 파워펌프             | 210,000               | 이성원               |            | 어들게         |       |       |       |       |
| 16         | 2017-       | 06-07                                                                                               | 진천카센터                          | 포르쉐            | 에어센서             | 218,000               | 박명순               |            |             |       |       |       |       |
|            | 26.         | 부품단                                                                                                 | 한자표 🕀                          | 11111111111111 |                  |                       | 1                 |            |             |       |       |       |       |
| 준비         | 9.m         |                                                                                                    |                                |                |                  |                       |                   |            |             |       | -     |       |       |

## 표의 디자인을 변경하려면

① 데이터 내부 클릭 - [표 도구]탭 - [디자인]탭 - 원하는 디자인 클릭

| 8                    | 5-0   | - D 🖆 🧐 🗟 🤇                                                         | 리 희 🖼          | 🔿 🍸 🗹 눈금상              |                                  | E도구 부품(                        | 날카표3 xisx - Excel         | 이성원     | - 19  |                    |
|----------------------|-------|---------------------------------------------------------------------|----------------|------------------------|----------------------------------|--------------------------------|---------------------------|---------|-------|--------------------|
| 파일                   |       | 삽입 페이지 레이다                                                          | 바웃 수식          | 데이터 검토                 | 보기                               | 디자인 🗘 여                        | 1면 작업을 원하시나요?             |         |       | <mark>८ उ</mark> न |
| 표 이름<br>표3<br>(中 표 : | 크기 조정 | <ul> <li>교ຸ번 테이블로 요약</li> <li>마중독된 항목 제거</li> <li>범위로 변환</li> </ul> | 슬라이 내보<br>서 삽입 | 내기새로고 다                | ☑ 머리글 행 □<br>□ 요약 행<br>☑ 줄무늬 형 ▣ | ] 첫째 열 ☑<br>] 마지막 열<br>] 줄무늬 열 | 필터 단추                     |         |       |                    |
| 6                    | 학성    | 도구                                                                  | 9              | 의부 표 데이터               | Ŧ                                | 스타일 중선                         |                           | 표 스타일   |       | ~                  |
| D9                   | Ŧ     | 1 × × fx                                                            | 워터펌프           |                        |                                  | 줄무늬 열                          |                           |         |       | ~                  |
|                      | ۵     | B                                                                   | C              | n                      | F                                | 1 A 1                          | 다른 중무늬 열을 표               | 시작의 서도  | 1.1.3 | I K D              |
| 1                    |       | U                                                                   | 부품[            | 한가표                    |                                  |                                | 이처럼 서식을 지정하<br>암들 수 있습니다. | 면 표를 쉽게 |       |                    |
| 3                    | 일지    | - 기례처 -                                                             | 제조사            | <ul> <li>종명</li> </ul> | 제중단7                             | 2 B 2<br>3 C 3                 |                           |         |       |                    |
| 4                    | 2017- | 03-24 파워오토                                                          | 벤츠             | 에어센서                   | 134,00                           |                                |                           |         |       |                    |
| 5                    | 2017- | 03-27 <mark>파워오토</mark>                                             | 벤츠             | 워터펌프                   | 230,000                          | 유재식                            |                           |         |       |                    |
| 6                    | 2017- | 03-28 <mark>강남모터스</mark>                                            | BMW            | 파워펌프                   | 202,000                          | 이성원                            |                           |         |       |                    |
| 7                    | 2017- | 04-08 락모터스                                                          | 벤츠             | 워터펌프                   | 250,000                          | 박명순                            |                           |         |       |                    |
| 8                    | 2017- | 04-13 강남모터스                                                         | 아우디            | 파워펌프                   | 234,000                          | 박명순                            |                           |         |       |                    |
| 9                    | 2017- | 04-16 파워오토                                                          | 벤츠             | 워터펌프                   | 270,000                          | 박명순                            |                           |         |       |                    |
| 10                   | 2017- | 04-24 강북공업사                                                         | BMW            | 에어센서                   | 110,000                          | 유재식                            |                           |         |       |                    |
| 11                   | 2017- | 05-06 진천카센터                                                         | 벤츠             | 워터펌프                   | 290,000                          | 이성원                            |                           |         |       |                    |
| 12                   | 2017- | 05-14 강남모터스                                                         | 아우디            | 메어센서                   | 170,000                          | 박명순                            |                           |         |       |                    |
| 13                   | 2017- | 05-19 강남모터스                                                         | 벤츠             | 세루모터                   | 192,000                          | 이성원                            |                           |         |       |                    |
| 14                   | 2017- | 05-28 락모터스                                                          | 포르쉐            | 파워펌프                   | 250,000                          | 박명순                            |                           |         |       |                    |
| 15                   | 2017- | 06-01 강남모터스                                                         | 벤츠             | 파워펌프                   | 210,000                          | 이성원                            |                           |         |       |                    |
| 16                   | 2017- | 06-07 진천카센터                                                         | 포르쉐            | 에어센서                   | 218,000                          | 박명순                            |                           |         |       | 6                  |
|                      | 7     | 부품단가표 ④                                                             |                |                        |                                  |                                | 1                         |         |       | •                  |
| 준비                   | 27    |                                                                     |                |                        |                                  |                                | B                         | 8 @ P   | - 1   | + 100%             |

② [표 도구]탭 - [디자인]탭에서 '첫째 열', '마지막 열', '줄무늬 열' 설정 가능

| 파얼       | 8           | 삽입           | 팩이지 레이이                    | 옷 수식        | 데이터 검토             | 보기 디                  | 자인 🖸 어           | 면 작업을 원하시 | 나요? |     |     | 8 |
|----------|-------------|--------------|----------------------------|-------------|--------------------|-----------------------|------------------|-----------|-----|-----|-----|---|
| 0 ∰<br>3 |             | 문 피벗<br>같 중복 | 태이블로 요약<br>된 항목 제거<br>로 방법 | 승라이 내보니     |                    | ☑ 머리글 형 □<br>☑ 요약 형 □ | 첫째 열 🗹<br>마지막 열  | 필터 단추     |     |     |     |   |
| }' #     | 크기 꼬망<br>속성 | GE 임위        | 도 면원<br>도구                 | 서 삽입 *<br>외 | 침 * 😌 🗆<br>부 표 테이터 | 표 명 문부물 1일            | '물주의 물<br>스타일 옵션 |           | П   | 스타일 |     |   |
| 344      | *           |              | fx                         |             |                    |                       |                  |           |     |     |     |   |
| 1        | 일자          | Y            | 거래처 -                      | 제조사         | · 품명 · ·           | 제품단가 🔹                | 담당자              | G         | н   | 1   | T U | К |
| 7        | 2017-1      | 10-07        | 강북공업사                      | 폭스바겐        | 파워펌프               | 282,000               | 박명순              |           |     |     |     |   |
| 8        | 2017-1      | 10-11        | 강북공업사                      | 벤츠          | 세루모터               | 208,000               | 유재식              |           |     |     |     |   |
| 9        | 2017-1      | 10-13        | 파워오토                       | 폭스바겐        | 에어센서               | 230,000               | 이성원              |           |     |     |     |   |
| 0        | 2017-1      | 10-15        | 강남모터스                      | 벤츠          | 파워펌프               | 226,000               | 유재식              |           |     |     |     |   |
| 11       | 2017-1      | 10-16        | 진천카센터                      | 랜드로버        | 제네레이터              | 355,000               | 이성원              |           |     |     |     |   |
| 12       | 2017-1      | 10-17        | 강남모터스                      | 벤츠          | 세루모터               | 224,000               | 이성원              |           |     |     |     |   |
| 13       | 2017-1      | 10-18        | 파워오토                       | 아우디         | 에어센서 ,             | 206,000               | 이성원              |           |     |     |     |   |
| 4        | 요먁          |              |                            | ×           |                    |                       | 4                | 0         |     |     |     |   |
| 15       |             |              |                            |             |                    |                       |                  |           |     |     |     |   |
| 17       |             |              |                            |             |                    |                       |                  |           |     |     |     |   |
| +7       |             |              |                            |             |                    |                       |                  |           |     |     |     |   |
| 10       |             |              |                            |             |                    |                       |                  |           |     |     |     |   |
| 0        |             |              |                            |             |                    |                       |                  |           |     |     |     |   |
| 1        |             |              |                            |             |                    |                       |                  |           |     |     |     |   |
| 0        |             |              |                            |             |                    |                       |                  |           |     |     |     |   |
| 24       |             |              |                            |             |                    |                       |                  |           |     |     |     |   |
| 63       | 16          | 보포다          | 21# (m)                    |             |                    |                       |                  | SE FAIL   |     |     |     |   |

③ 표를 밑으로 내려도 필드명이 열 머리에 표시되는 것을 확인할 수 있으며, [표 도구]탭의 [디자인]탭에 '요약 행을 체크하면 밑에 요약 셀 추가

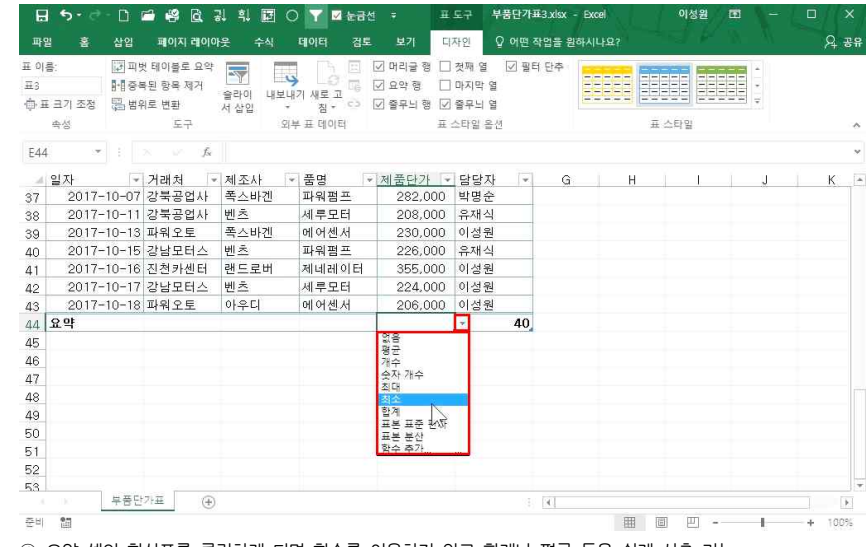

④ 요약 셀의 화살표를 클릭하게 되면 함수를 이용하지 않고 합계나 평균 등을 쉽게 산출 가능

| <b>a 5</b> - d      | 0                         | 🖆 🥰 🗟 🗟                              | 시 희 🖬 🤇                | ) 🍸 🗹 눈금선                          | - 표도구                                                | 부품단가표                        | 3.xlsx - Excel | 이성원   |      |   |      |
|---------------------|---------------------------|--------------------------------------|------------------------|------------------------------------|------------------------------------------------------|------------------------------|----------------|-------|------|---|------|
|                     | 삽입                        | 페이지 레이어                              |                        | 데이터 검토                             | 보기 디자인                                               | 오 어떤 작                       | 업을 원하시나요?      |       |      |   | A 34 |
| 름:<br>표 크기 조정<br>속성 | [코 피빗<br>[1] 중4<br>[3] 범위 | 번 테이블로 요약<br>타된 항목 제거<br>비로 변환<br>도구 | 슬라이 내보니<br>서 삽입 ~<br>외 | 17 새로고 다 [<br>전 새로고 다 [<br>정 · 다 [ | ☑ 머리글 행 □ 첫째<br>☑ 요약 행 □ 마지<br>☑ 쫄무늬 행 ☑ 쫄무<br>표 소타! | 월 ☑ 필터<br>막 열<br>늬 열<br>일 옵션 | 단추             | 표 스타일 |      |   | 4    |
| 15                  |                           |                                      |                        |                                    |                                                      |                              |                |       |      |   |      |
| 일자                  | Ţ.                        | 거래처 💌                                | 제조사                    | - 품명 🔍                             | 제품단가 💌                                               | 담당자                          | → G            | н     | 1 I. | J |      |
| 2017                | -10-07                    | 강북공업사                                | 폭스바겐                   | 파워펌프                               | 282,000                                              | 박명순                          |                |       |      |   |      |
| 2017                | -10-11                    | 강북공업사                                | 벤츠                     | 세루모터                               | 208,000                                              | 유재식                          |                |       |      |   |      |
| 2017                | -10-13                    | 파워오토                                 | 폭스바겐                   | 에어센서                               | 230,000                                              | 이성원                          |                |       |      |   |      |
| 2017                | -10-15                    | 강남모터스                                | 벤츠                     | 파워펌프                               | 226,000                                              | 유재식                          |                |       |      |   |      |
| 2017                | -10-16                    | 진천카센터                                | 랜드로버                   | 제네레이터                              | 355,000                                              | 이성원                          |                |       |      |   |      |
| 2017                | -10-17                    | 강남모터스                                | 벤츠                     | 세루모터                               | 224,000                                              | 이성원                          |                |       |      |   |      |
| 2017                | -10-18                    | 파워오토                                 | 아우디                    | 에어센서                               | 206,000                                              | 이성원                          | -              |       |      |   |      |
|                     |                           |                                      |                        | 4                                  |                                                      |                              |                |       |      |   |      |
|                     |                           |                                      |                        | 1                                  |                                                      |                              |                |       |      |   |      |
| 요먁                  |                           |                                      |                        |                                    | 9,208,000                                            |                              |                |       |      |   |      |
|                     |                           |                                      |                        |                                    |                                                      |                              |                |       |      |   |      |
|                     |                           |                                      |                        |                                    |                                                      |                              |                |       |      |   |      |
|                     |                           |                                      |                        |                                    |                                                      |                              |                |       |      |   |      |
|                     |                           |                                      |                        |                                    |                                                      |                              |                |       |      |   |      |
|                     |                           |                                      |                        |                                    |                                                      |                              |                |       |      |   |      |
|                     |                           |                                      |                        |                                    |                                                      |                              |                |       |      |   |      |
|                     | 6 # C                     | 7177 0                               |                        |                                    |                                                      |                              |                |       |      |   |      |
|                     | TEU                       | ·:== (+)                             |                        |                                    |                                                      |                              | <[             |       |      |   |      |

마지막 행의 맨 끝 셀에서 🔄 누르면 자동으로 행 추가

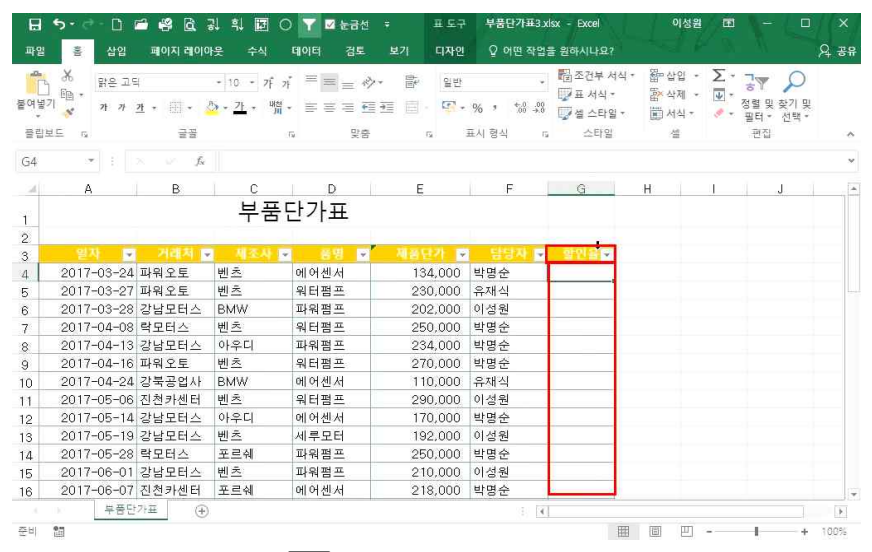

담당자 옆 빈 셀에 '할인율' 입력 후 [Enteru] 누르면 자동으로 열 추가 할인율 구하기: 답 나올 셀 클릭 - 제품단가(E4) 클릭 - \*3% 입력 후 [Enteru](할인율을 하나만 구했지만 자동으로

일인율 구야기, 딥 나놀 씰 글닉 - 제품단기(E4) 글닉 - \*3% 입억 우 [bmmer](일인율을 아나만 구었) 전체가 적용이 되는 것이 특징) 2) 자동필터 기능

| E    | <b>  5</b> -∂-□    | 🖆 🥵 🖻                      | 김 휘 🖪           | 🛛 🍸 🗹 눈금선              |        | F.2.1    | 부품단가표3.x          | isx - Excel              | 이성원                | æ        |      |                                       |      |
|------|--------------------|----------------------------|-----------------|------------------------|--------|----------|-------------------|--------------------------|--------------------|----------|------|---------------------------------------|------|
| щ    | 말 좀 삼업             | 님 페이지 레이더                  | 아웃 수식           | 데이터 검토                 |        | 티자인      | ♀ 어떤 작업           | 을 원하시나요?                 |                    |          |      |                                       | 우 공유 |
| 불여   | · · · · · · · · ·  | 29<br>1 <b>1</b> - 107 - 1 | - 10 - 7        | ŕ 1 <sup>°</sup> ≡ ≡ ⇒ | • •    | 회계       | •<br>• +0.00      | 聞 조건부 서식 *<br>□ 및 표 서식 * | 읍~ 삽입 •<br>뚭~ 삭제 • | Σ .<br>• |      | · · · · · · · · · · · · · · · · · · · |      |
| - 3  | - ' <del>- 1</del> | / <u>4</u> · (3) ·         | <mark>∽.</mark> | M • = = = <u>=</u>     | 28 (1) | %        | o , 00, →0        | 😡 셀 스타일 *                | 체식 *               | . et     | 필터 - | 선택 *                                  |      |
| 콜    | 웹보드 G              | 글꼴                         |                 | 5 맞춤                   | 5      | 표시       | · 형식   G          | 스타일                      | 셜                  |          | 편집   |                                       | ~    |
| G8   |                    | × v fx                     | =[@제            | 품단가]*3%                |        |          |                   |                          |                    |          |      |                                       | *    |
| - 34 | А                  | В                          | С               | D                      | E      |          | F                 | G                        | н                  | 1        | 1    | J. I                                  |      |
| -    |                    |                            | 부권              | 푹단가표                   |        |          |                   |                          |                    |          |      |                                       |      |
| 2    |                    |                            |                 |                        |        |          |                   |                          |                    |          |      |                                       |      |
| 3    | 열자                 | 이 거래처 5                    | 7 <b>周</b> 조人   |                        | 周囲白2   |          | 담당자 🖬             | 양안용문                     |                    |          |      |                                       |      |
| 6    | 2017-03-           | 28 강남모터스                   | BMW 🕌           | 숫자 오름자순 정렬(6)          |        | 0        | 성원                | 6,060                    |                    |          |      |                                       |      |
| 8    | 2017-04-           | 13 강남모터스                   | 아우[ 희           | 순자 내림자순 정렬(Q)          |        | <u>u</u> | <b>'명순</b>        | 7,020                    |                    |          |      |                                       |      |
| 12   | 2017-05-           | 14 강남모터스                   | 아우디             | 색 기준 정렬(T)             |        | > 브      | <b>¦명순</b>        | 5,100                    |                    |          |      |                                       |      |
| 13   | 2017-05-           | 19 강남모터스                   | 벤츠 👻            |                        |        | 0        | 성원                | 5,760                    |                    |          |      |                                       |      |
| 15   | 2017-06-           | 01 강남모터스                   | 벤츠              |                        |        | 0        | 성원                | 6,300                    |                    |          |      |                                       |      |
| 27   | 2017-08-0          | )9 강남모터스                   | BMW             | 수지 프린/미                |        | H        | NH A              | 4 000                    |                    |          |      |                                       |      |
| 32   | 2017-09-           | )8 강남모터스                   | 벤츠              | 국제 흔덕(전)               |        | - 1      | 后日(四)…            |                          |                    |          |      |                                       |      |
| 35   | 2017-09-1          | 21 강남모터스                   | 벤츠              | 검색                     |        | P        | 같지 않음()           | D                        |                    |          |      |                                       |      |
| 36   | 2017-09-1          | 23 강남모터스                   | 벤츠              | - 년 (모두 친덕)            | _      | 1        | 보다 킁( <u>G</u> ). |                          |                    |          |      |                                       |      |
| 40   | 2017-10-           | 15 강남모터스                   | 벤츠              | 146,000                |        |          | 크거나 같음            | (Q)                      |                    |          |      |                                       |      |
| 42   | 2017-10-           | 17 강남모터스                   | 벤츠              | 160,000                |        |          | 보다 작품을            |                          |                    |          |      |                                       |      |
| 47   | 요약                 |                            |                 | 170,000                |        |          | 작거나 같음            | (Q)                      |                    |          |      |                                       |      |
| 48   |                    |                            |                 |                        |        |          | 해당 범위(신           | <u>()</u>                |                    |          |      |                                       | Ŧ    |
|      | 부품                 | 단가표 ④                      |                 | 202,000                |        | -        | 상위 10/01          |                          |                    |          |      |                                       |      |
| 준비   | 43개 중 11개의         | 레코드가 있습니다.                 | 2.7             | FI210,000              |        |          | 명금 조TKA           |                          | EΠ                 | 2        | 1    | +                                     | 100% |

각 필드의 ▼를 누르면 원하는 부분만 필터링해서 볼 수 있으며 20만 원 이상의 제품만 보려면 ① 제품단가▼ 클릭 - [숫자 필터] - [크거나 같음] 클릭

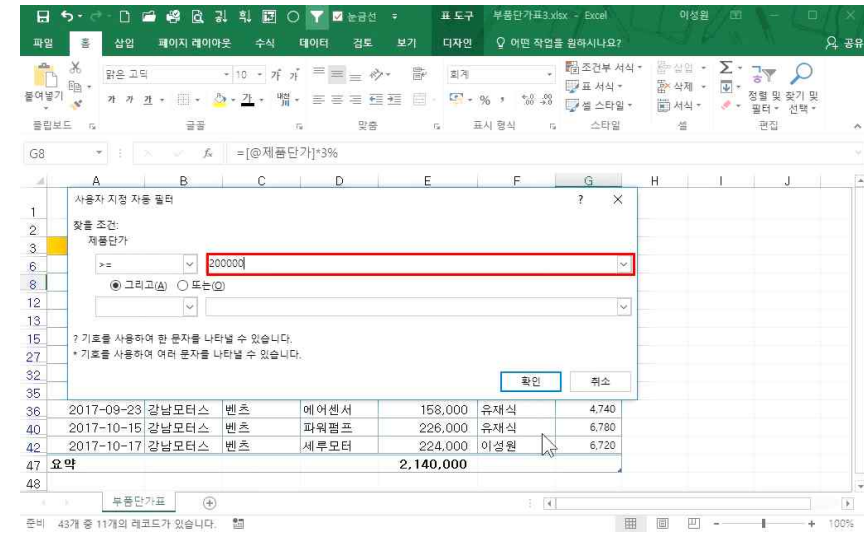

② 200000 입력 후 확인 클릭

# ② 주로 사용하는 필드(거래처, 제조사) 선택 후 확인 클릭

# ① 데이터 클릭 - [디자인]탭 - [슬라이서 삽입] 클릭

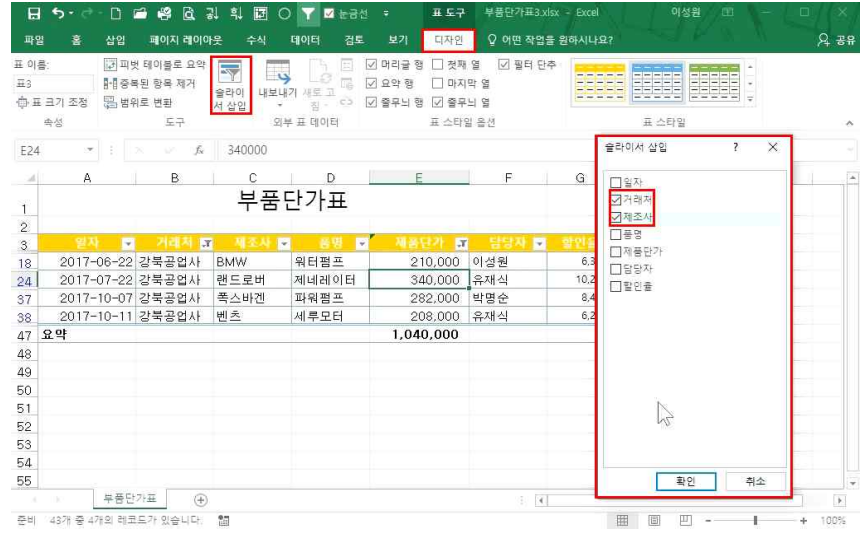

# 3) 슬라이서 삽입 및 디자인

# 다른 업체로 필터링을 해도 제품 단가의 합계 등이 자동으로 산출되는 것이 특징임

| 파일        | 별 홈 삽입                           | 페이지 레이더                    | 바웃 수식       | 데이터 검토                         |                      | 디자인 오이면                  | 작업을 원하시나요?                                                                   |                                                                                                    |                                  |                                   | 요 요망 |
|-----------|----------------------------------|----------------------------|-------------|--------------------------------|----------------------|--------------------------|------------------------------------------------------------------------------|----------------------------------------------------------------------------------------------------|----------------------------------|-----------------------------------|------|
| 물여남<br>물려 | 3 월 - 밝은고<br>37 월 - 개가<br>31보드 다 | 덕<br>객 • (11) • (14)<br>글광 | - 10 - 7F 2 | ; = = = 0<br>. = = = 1<br>. ge | × ≌<br>1 20 0 -<br>5 | 회계<br>중 + % 가 첫<br>표시 형식 | <ul> <li>■조건부서식</li> <li>● 표서식 ●</li> <li>● 실스타일 ●</li> <li>□ 스타일</li> </ul> | <ul> <li> 응 상업</li> <li> 등 상업</li> <li> 등 (100 - 100 - 100 -</li></ul> | · ∑ · ┐,<br>· ☑ · 정렬<br>· 필 · 정렬 | ▼ ♀<br>  및 찾기 및<br>러 · 선택 ·<br>편집 | ~    |
| G8        |                                  | $\sim -f_X$                | =[@제품단      | <u>난</u> 가]*3%                 |                      |                          |                                                                              |                                                                                                    |                                  |                                   | ~    |
| 54        | А                                | В                          | С           | D                              | E                    | F                        | G                                                                            | Н                                                                                                    |                                  | J                                 | -    |
| -         |                                  |                            | 부품          | 단가표                            |                      |                          |                                                                              |                                                                                                    |                                  |                                   |      |
| 2         |                                  |                            |             |                                |                      |                          |                                                                              |                                                                                                    |                                  |                                   |      |
| 3         | 열자 🕞                             | 거래처                        | 김 제조사 -     | - 6명 <b>대</b>                  | 제공단?                 | 1 🖬 담당기                  | 이 장인용 🖬                                                                      |                                                                                                    |                                  |                                   |      |
| 18        | 2017-06-22                       | 강북공업사                      | BMW         | 워터펌프                           | 210,                 | 000 이성원                  | 6,300                                                                        |                                                                                                    |                                  |                                   |      |
| 24        | 2017-07-22                       | 강북공업사                      | 랜드로버        | 제네레이터                          | 340,                 | 000 유재식                  | 10,200                                                                       |                                                                                                    |                                  |                                   |      |
| 37        | 2017-10-07                       | 강북공업사                      | 폭스바겐        | 파워펌프                           | 282,                 | 000 박명순                  | 8,460                                                                        |                                                                                                    |                                  |                                   |      |
| 38        | 2017-10-11                       | 강북공업사                      | 벤츠          | 세루모터                           | 208.                 | 000 유재식                  | 6,240                                                                        |                                                                                                    |                                  |                                   |      |
| 47        | 요먁                               |                            | 1           |                                | 1,040,0              | 00 <b>C</b>              |                                                                              |                                                                                                    |                                  |                                   |      |
| 48        |                                  |                            |             |                                |                      |                          |                                                                              |                                                                                                    |                                  |                                   |      |
| 49        |                                  |                            |             |                                |                      |                          |                                                                              |                                                                                                    |                                  |                                   |      |
| 50        |                                  |                            |             |                                |                      |                          |                                                                              |                                                                                                    |                                  |                                   |      |
| 51        |                                  |                            |             |                                |                      |                          |                                                                              |                                                                                                    |                                  |                                   |      |
| 52        |                                  |                            |             |                                |                      |                          |                                                                              |                                                                                                    |                                  |                                   |      |
| 53        |                                  |                            |             |                                |                      |                          |                                                                              |                                                                                                    |                                  |                                   |      |
| 54        |                                  |                            |             |                                |                      |                          |                                                                              |                                                                                                    |                                  |                                   |      |
| 55        |                                  |                            |             |                                |                      |                          |                                                                              |                                                                                                    |                                  |                                   | -    |
|           | 부중단                              | 가표 (+)                     |             |                                |                      |                          | ()                                                                           |                                                                                                    |                                  |                                   | . Þ. |
| 준비        | 43개 중 4개의 레크                     | 리도가 있습니다.                  |             |                                |                      |                          | Ħ                                                                            |                                                                                                    | 22                               | +                                 | 100% |

# 

| 슬 | 라이서의 | 디자인 | 변경 시,   |      |        |      |     |     |    |
|---|------|-----|---------|------|--------|------|-----|-----|----|
| 1 | 슬라이서 | 클릭  | - [슬라이서 | 도구]탭 | - [옵션] | 클릭 - | 원하는 | 디자인 | 클릭 |

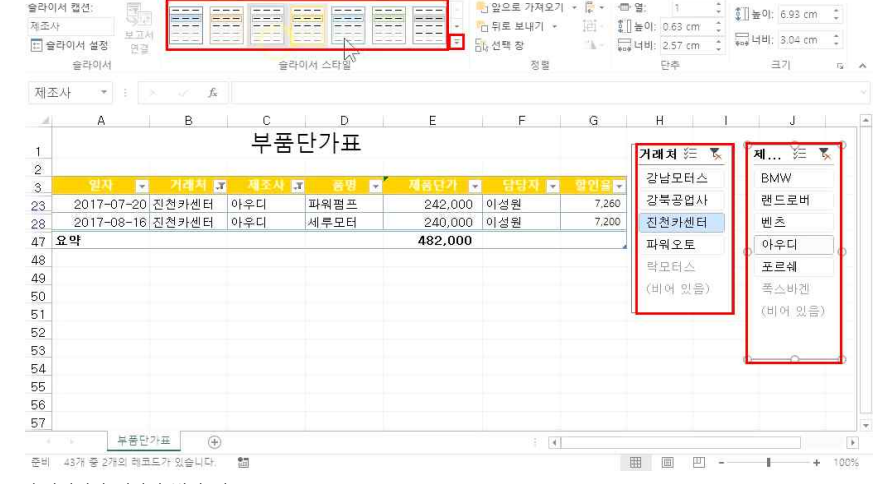

- 22 -

# 슬라이서가 삽입된 것을 확인할 수 있으며, 보고 싶은 항목만 필터링 가능

日 5・2・1 ビ 🥵 🕃 み 朝 🗊 〇 🍸 🛛 と古社 🔹

승라이서 캥션:

🗜 5 - 근 - 🗅 🖆 🤮 🖻 및 획 🖾 🔿 🍸 🖉 눈금선 🍺 술라이서 도구 부품단가표3.xkx - Excel

페이지 레이아웃 수식 데이터 검토 보기

| 80  | 1이저 열정 연결<br>슬라이서 |                            | 슬리     | 아이서 스타일 |         | 80) 선택 상<br>정렬 | 60    | (너비: <u>257 cm</u> .<br>단추 | 크기 6     |
|-----|-------------------|----------------------------|--------|---------|---------|----------------|-------|----------------------------|----------|
| ]조, | 4                 | $f_N$                      |        |         |         |                |       |                            |          |
| 4   | A                 | В                          | С      | D       | Е       | F              | G     | н                          | J        |
|     |                   |                            | 부품     | 단가표     |         |                |       | 거래처 征 🐒                    | ামা হৈ য |
|     |                   |                            | _      |         |         |                |       | 간남모터스                      | 베초       |
| ł   | 2017-04-08        | ·<br>·<br>·<br>·<br>·<br>· | Tell A | · 이터퍼프  | 250,000 | 바며슈            | 7 500 | 강북공업사                      | 포르쉐      |
| t   | 2017-05-28        | *모터스                       | 포르쉐    | 파워펌프    | 250,000 | 박명순            | 7,500 | 락모터스                       | 폭스바겐     |
|     | 2017-07-17        | 부모터스                       | 폭스바겐   | 파워펌프    | 274,000 | 이성원            | 8,220 | 진천카센터                      | BMW      |
| 2   | 신약                |                            |        |         | 774,000 |                |       | 파워오톤                       | 랜드로버     |
| ÷   |                   |                            |        |         |         |                |       | (비어 있음)                    | 아우디      |
|     |                   |                            |        |         |         |                |       |                            | (비어 있음)  |
|     |                   |                            |        |         |         |                |       |                            |          |
|     |                   |                            |        |         |         |                |       |                            | d        |
|     |                   |                            |        |         |         |                |       |                            |          |
|     |                   |                            |        |         |         |                |       |                            |          |
|     |                   |                            |        |         |         |                |       |                            |          |

음션

♀ 어떤 작업을 원하시나요

슬라이서 도구 부품단가표3.xlsx - Excel

옵션

♀ 어떤 작업을 원하시나요?

이성원 🖭

이성원 🔳

୍ ୍ ୁ∭높이; 6.93 cm 💲

O RS

A 28

| 4) | Ŧ | 기느 | 해저   | 1하7 | 1 |
|----|---|----|------|-----|---|
| 4/ |   | 10 | 01/1 |     |   |

| 비름 | :<br>जिम्         | 테이블로 요약         |        |                        | 김 머리글 형 🗌 첫째              | 열 ☑ 필터단      | <sup>م</sup> | -        |                |
|----|-------------------|-----------------|--------|------------------------|---------------------------|--------------|--------------|----------|----------------|
| -  |                   | 원 양복 세거<br>금 내리 | 슬라이 내보 | 내기새로고                  | 김요약 영 🗌 바시<br>김종리나 환 🗔 종리 | 막열           | 2223         |          | 물릴 끝           |
| 1  | 크기 포영 (클 컴위<br>특성 | 도 전원<br>도구      | 서 삽입   | 후 점후 99 년<br>외부 표 데이터  | 귀출 전 명 드 귀출 다<br>표 스타'    | '의 철<br>일 옵션 |              | 표 스타일    |                |
|    |                   | fa fa           | 워터펌프   |                        |                           |              |              |          |                |
|    | А                 | в               | С      | D                      | E                         | F            | G            | н        | J              |
|    |                   |                 | 부품     | 단가표                    |                           |              |              | 거개 티 🌾 🏋 | स्रा ३ म       |
|    |                   |                 |        |                        |                           |              |              |          |                |
|    | 일자 🖃              | 거래처 🗸           |        | <ul> <li>중평</li> </ul> | 제품단가                      | 담당자 🖬        | 할인율 🖻        | 강남모티스    | BMW            |
|    | 2017-03-24        | 파워오토            | 벤츠     | 에어센서                   | 134,000                   | 박명순          | 4,020        | 감복공업사    | 랜드로버           |
|    | 2017-03-27        | 파워오토            | 벤츠     | 워터펌프                   | 230,000                   | 유재식          | 6,900        | 락모터스     | 世主             |
|    | 2017-03-28        | 강남모터스           | BMW    | 파워펌프                   | 202,000                   | 이성원          | 6,060        | 진천카센터    | 01201          |
|    | 2017-04-08        | 락모터스            | 벤츠     | 워터펌프                   | 250,000                   | 박명순          | 7,500        |          | and the second |
|    | 2017-04-13        | 강남모터스           | 아우디    | 파워펌프                   | 234,000                   | 박명순          | 7,020        | HIN I I  | 123            |
|    | 2017-04-16        | 파뭐오토            | 벤츠 [   | OLEINIT                | 070.000                   | une a        | 8,100        | (비어 있음)  | 폭스바겐           |
|    | 2017-04-24        | 강북공업사           | BMW    | Microsoft Excel        |                           | ×            | 3,300        |          | (비어 있음)        |
|    | 2017-05-06        | 진천카센터           | 벤츠     | -                      |                           |              | 8,700        |          |                |
|    | 2017-05-14        | 강남모터스           | 아우디    | 표를 정상                  | 범위로 변환하시겠습                | 니까?          | 5,100        |          |                |
|    | 2017-05-19        | 강남모터스           | 벤츠     | Plan                   |                           | N            | 5,760        |          |                |
|    | 2017-05-28        | 락모터스            | 포르쉐    | (Y)                    | 아니포(N                     | 0            | 7,500        |          |                |
|    | 2017-06-01        | 강남모터스           | 벤츠     | 파워펌프                   | 210,000                   | 이성원          | 6,300        |          |                |
|    | 2017-06-07        | 진천카센터           | 포르쉐    | 에어센서                   | 218.000                   | 박명순          | 6,540        |          |                |

표 기능을 해제하려면, [표 도구]탭 - [디자인]탭 - [범위로 변환] 클릭 - 안내창에 '예' 클릭